# **ENAGEED** 全体管理担当マニュアル

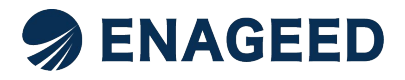

© 2022 All rights reserved | For ENAGEED Co., Ltd used only. Confidential authorized use only.

## 本マニュアルで説明する画面

## 本マニュアルでは、ENAGEEDサービスのご利用にあたって学校管理者が利用する画 面についてご説明します。

※画面は今後の改善により変更となる可能性があります。

| ENAGEED LOUNGE はじめに 教材補助ツール 指導画面 振り返り ヘルプ 管理者画面                                                                                                    | LOUNGE 本マ                                                | ゚ニュアルにて<br>ご説明                                                                         |
|----------------------------------------------------------------------------------------------------|----------------------------------------------------------|----------------------------------------------------------------------------------------|
| 目指したい生徒の姿 国的設定<br>おとなしく真面目な生徒が多い。指示されたことには、きちんと取り組むが、進んで自分の意見を発<br>の気持ちを表現することが苦手な生徒も多い。エナジードを通じた協働的な活動に継続して取り組む<br>に自信をつけ、実社会で活躍できるコミュニケーション能力や論理的な思考力を育みたい。                                                                                                    | 表することや、自分<br>ことで、表現活動<br>やて 授業を準備/                       | 87-43<br>ENAGEEDの<br>5枚科教材<br>EnaGEED BASE<br>ジンプル公開中・シンジーン公開中・シンジーン公開中・シンジーン公開中・シンジーン |
| 2-1 ・<br>新着投稿 COREの新着投稿を確認できます。                                                                                                    | 間 実施する                                                   |                                                                                        |
| CENAGED         DACION-1297019888         ON/大事だと思った。<br>える。           1000000000000000000000000000000000000                                                                                                    | <b>篠原 利子</b> 1ヶ月前<br>テスト<br>テスト<br>テスト<br>vol.2 Lesson03 | 確原 利子 1ヶ月前<br>逆算が大事だとわかっ;<br>テストに向けて十雪を:<br>vol.2 Lesson02                             |
| 07795<br>学校管理者画面について<br>1.未主880년 1975<br>2793 & Biologi 199489                                                                                                    |                                                          |                                                                                        |
|                                                                                                    |                                                          |                                                                                        |
| Image: Decide and and a set of the set of the set of th |                                                          |                                                                                        |

このマニュアルは学校管理者向けの機能マニュアルです。

学校管理者としてエナジードの提供サービス(以下、 ENAGEED)をご利用になる際 に必要な機能を説明します。ENAGEEDをご利用になる先生、生徒のアカウントを管 理いただくことを想定して記載しています。

| はじめに     | <u>端末や環境の確認をする</u>                               |
|----------|--------------------------------------------------|
|          | <u>ログインパスワードを登録する</u>                            |
|          | 1. LOUNGEにログインすをる                                |
| 初期設定編    | 2. LOUNGE「はじめに」を読む                               |
|          | 3. <u>ENAGEEDの活用目的を設定する</u>                      |
|          | 4. <u>年度更新をする</u><br>(※昨年度もENAGEEDをご活用いただいた先生のみ) |
|          | 5. <u>先生を登録する</u>                                |
| 情報登録編    | 6. <u>クラスを登録する</u>                               |
|          | 7. <u>生徒を登録する</u>                                |
|          | 8. <u>先生/生徒の情報を削除する</u>                          |
| パスワード発行編 | 9. <u>生徒にパスワードを共有する</u>                          |
|          | 10. <u>GEARの準備をする</u>                            |
| 7.0世     | 11. <u>アカウント設定</u>                               |
| その他      | 12. <u>LOUNGEのショートカット作成</u>                      |
|          | 13. <u>お問い合わせ</u>                                |

## 推奨の端末OS、環境をご用意ください。

| OS           | Windows<br>Windows 10 / Windows 11<br>Mac<br>最新もしくは一世代前のバージョン                                                                                                    |
|--------------|----------------------------------------------------------------------------------------------------|
| ディスプレイ       | HD(1280×720ピクセル)以上                                                                                                    |
| ブラウザ         | ・Google Chrome<br>・Safari(Macのみ)<br>・Microsoft Edge(Chromium)<br>※Internet Explorerは動作対象外となります。                                                                                                    |
| ネットワーク<br>回線 | ブロードバンド回線/4Gまたは5G回線<br>*.enageed.net、*.enageed.jp のドメインとの通信が可能であるこ<br>と                                                                                                    |
| その他<br>補足事項  | ・教師用アカウントにはメールアドレスが必要です。<br>・タブレット端末から操作するとデザインが崩れてしまうことがありま<br>すので推奨環境からご利用ください。<br><b>ブラウザ拡張機能をご利用の場合</b><br>PDFファイルが正常に開けない場合がございますので、使用してい<br>るブラウザの設定より拡張機能を無効にしてご利用ください。<br>(機能例:Adobe Acrobat Reader) |

はじめに… ログインパスワードを登録する(1/2)

ENAGEED貴校担当へご連絡いただいたメールアドレス宛に support-g4s@enageed.jpから招待メールが届きます。まず、メールに記載されている 初回パスワード設定用URLにアクセスしてください。

#### アクセス方法

- 1. 招待メールに記載の初回パスワード設定用URLをコピーする。
- 2. 使用するブラウザを開き、ブラウザのアドレスバーに貼り付ける。
- 3. [Enter]キーを押して、設定画面へアクセス。

#### パスワード設定

- 1. 任意のパスワードを入力する
- 2. 確認用パスワードを入力し、[送信]ボタンをクリックして登録完了。

#### <u>※ Internet Explorer は動作対象外です。</u>

|                                                                      | Senageed Sector                      |
|----------------------------------------------------------------------|--------------------------------------|
| パスワードには、小文字・大文字を含む英<br>数字が使用できます。<br>・6文字以上32文字以内<br>・数字のみ、英字のみの設定も可 | <i>パ</i> スワード登録<br>パスワード<br>確認用パスワード |

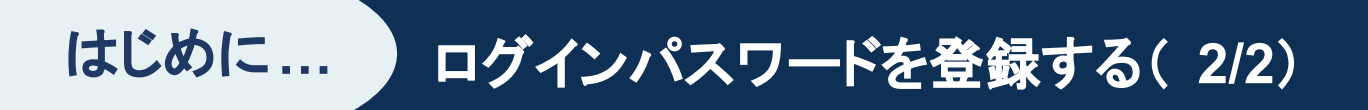

## こんなときは?

## 「パスワード設定の有効期限が切れてしまった!」 「パスワードを忘れてしまった!」

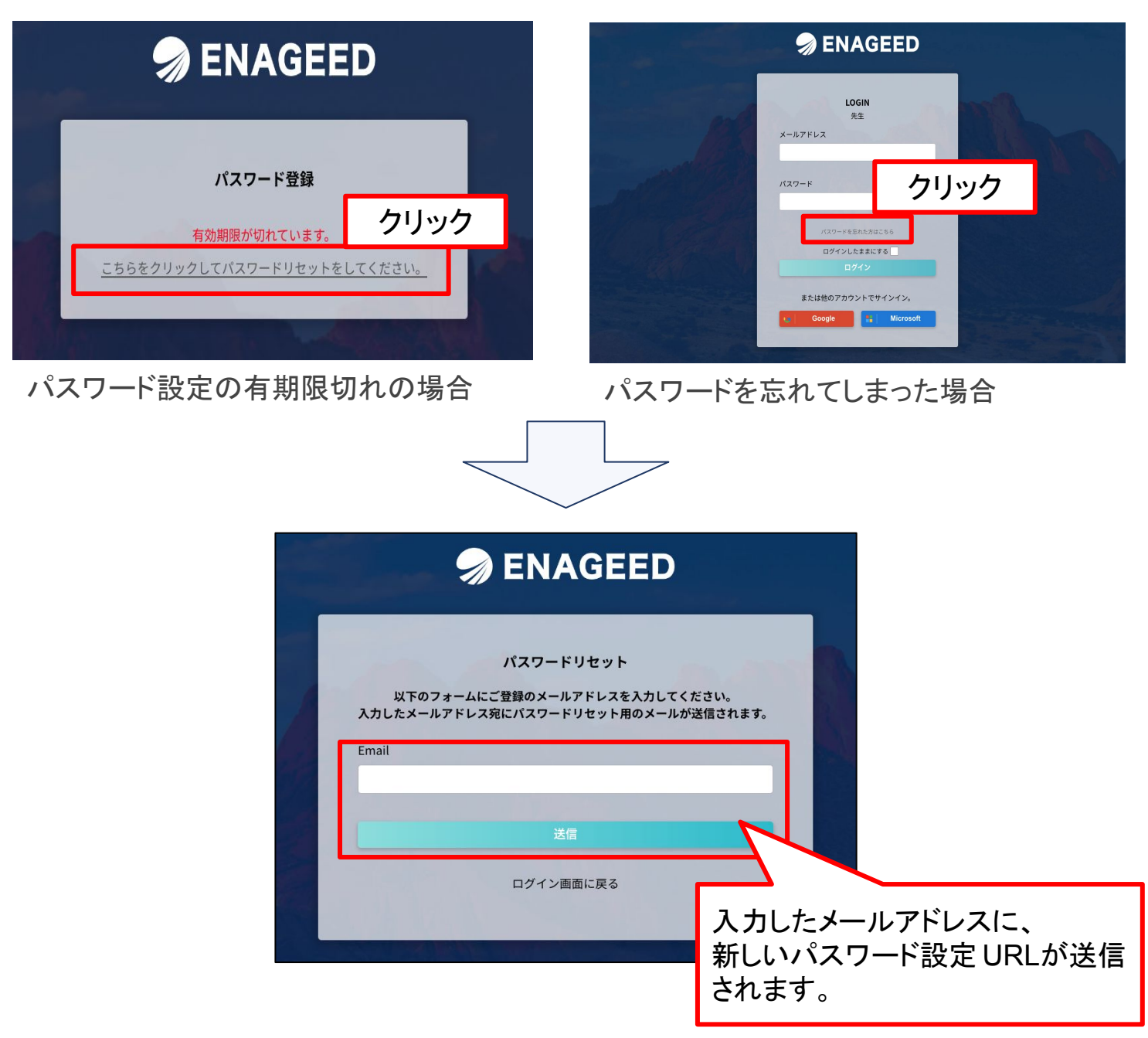

メール受信後、3つの操作をお願いします。

- **1.** 新しく届いたメールのパスワード設定のURLにアクセス。
- 2. 新しいパスワードの設定。
- 3. パスワード設定後、ログインができるか確認。

#### ※パスワード設定 URLの有効期限ば 30分です。

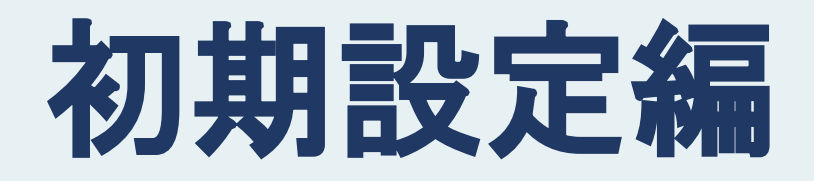

## ご登録のメールアドレス、設定したパスワードで下記URLよりログインください。

## <u>https://lounge.enageed.net/login</u> ※ Internet Explorer は動作対象外です。

初期設定編

| S ENAGEED LOUNGE     はじめに 教材補助ツール 指導画面 振り返り ヘルプ 管理者画面     丘OUNGE中学                                                                                                    |                                                                                  |                                                                            | GE中学 中管出茂 😫                                    |                                                                  |
|----------------------------------------------------------------------------------------------------|----------------------------------------------------------------------------------|----------------------------------------------------------------------------|------------------------------------------------|------------------------------------------------------------------|
| 目指したい生徒の姿 EBB酸定<br>おとなしく真面目な生徒が多い。指示されたことには、きちんと取り組むが、進んで自分の意見を発表することや、自分<br>の気持ちを表現することが苦手な生徒も多い。エナジードを通じた協働的な活動に継続して取り組むことで、表現活動<br>に自信をつけ、実社会で活躍できるコミュニケーション能力や論理的な思考力を育みたい。 |                                                                                  |                                                                            |                                                |                                                                  |
| 2-J<br>新                                                                                                    | ▲<br><b>着投稿</b> COREの新着投稿を確認できます。                                                |                                                                            | し<br>創<br>授業を準備/<br>実施する<br>C GEARの<br>ストックを見る | 新聞 生徒の自己評価<br>新聞 を見る                                             |
| <                                                                                                    | <b>篠原 莉子</b> 8日前<br>他者と歩み寄ることが大事だとわかった。<br>文化祭の準備で歩み寄りを意識してみる。<br>vol.3 Lesson03 | <b>篠原 莉子</b> 1ヶ月前<br>相手の目線で考えるのが大事だと思った。<br>他者視点を持って考える。<br>vol.3 Lesson02 | <b>篠原 莉子</b> 1ヶ月前<br>テスト<br>テスト                | <b>篠原 莉子</b> 1ヶ月前<br>逆算が大事だとわかっ<br>テストに向けて計画を:<br>vol.2 Lesson02 |

パスワード登録し初回ログインした後、ログイン状態は保存されます。 前回ログアウトをしていたり異なる端末でログインした等により、ログイン画面が表示される場合は、登録したパスワードで再ログインを行ってください。

| In the second second se |  |
|----------------------------------------------------------------------------------------------------|--|
| LOGIN<br>先生<br>メールアドレス                                                                                                    |  |
| <i>バ</i> スワード<br>●                                                                                                    |  |
| パスワードを忘れた方はこちら<br>ログインしたままにする<br>ログイン                                                                                                    |  |
| または他のアカウントでサインイン。<br>・ Google Microsoft                                                                                                    |  |

## LOUNGEへのログインができたら、「はじめに」をまず読みましょう。

## (なんで読むのか?が記載されているとよい?)

初期設定編

| → ENAGEED LOUNGE はじめに 教材補助ツ-                                                                                                    | ール 指導画面 振り返り ヘルプ 管理者画面                                                           |                                 | 众 LOUNGE中学 中管出茂 <table-cell></table-cell>                              |
|----------------------------------------------------------------------------------------------------|----------------------------------------------------------------------------------|---------------------------------|------------------------------------------------------------------------|
| 目指したい生徒の姿 () はり酸定<br>おとなしく真面目な生徒が多い。指示されたことには<br>の気持ちを表現することが苦手な生徒も多い。エナ:<br>に自信をつけ、実社会で活躍できるコミュニケーショ                                                                                                    | t、きちんと取り組むが、進んで自分の意見を発表すること<br>ジードを通じた協働的な活動に継続して取り組むことで、表<br>aン能力や論理的な思考力を育みたい。 | や、自分<br>長現活動                    | DIサービス<br>ENAGEEDの<br>5教科教材<br>ENAGEED BASE<br>- 2 一副一副<br>サンプル公開中 >>> |
| 2-1 ▼<br>新着投稿 COREの新着投稿を確認できま                                                                                                    | き。                                                                               | 。<br>週 授業を準備/<br>実施する           | GEARの<br>ストックを見る<br>ゴロ を見る                                             |
| 篠原 莉子 8日前<br>他者と歩み寄ることが大事だとれかった。<br>文化祭の準備で歩み寄りを意識してみる。                                                                                                    | <b>篠原 莉子</b> 1ヶ月前<br>相手の目線で考えるのが大事だと思った。<br>他者視点を持って考える。                         | <b>篠原 莉子</b> 1ヶ月前<br>テスト<br>テスト | 篠原 莉子 1ヶ月前<br>逆算が大事だとわかっ<br>テストに向けて十画を:<br>・                           |
|                                                                                                    |                                                                                  |                                 |                                                                        |
|                                                                                                    |                                                                                  |                                 |                                                                        |
| ENAGEED LOUNGE はじめに 執作                                                                                                    | <sup>抽</sup> 時ツール 指導画 振り返り ヘルプ 管理者画画                                             | を身につける<br>ミす。<br>*±きていくために      | ☞ 中管 出茂                                                                |
| S ENAGEED LOUNGE It it is the state of the state of the |                                                                                  | を身につける<br>さす。<br>こ生きていくために      | ₽ 中管 出茂                                                                |

## ENAGEEDの活用目的を設定しましょう。 [目的設定]をクリックし、設定画面に移動してください。

| ENAGEED LOUNGE はじめに 教材補助ツール 指導画面 振り返り ヘルプ 管理者画面 | ① 検証用学校 エナジード 検証管理者 <b>2</b>                                   |
|-------------------------------------------------|----------------------------------------------------------------|
| <b>目指したい生徒の姿</b><br>目指したい生徒の姿                   | 学びを<br>風化させない。<br>THKU 200,500<br>ENAGEED GEAR<br>HEX-ジはこちら アア |
| 1-1                                             | り 割 授業を準備/ 実施する GEARの よ な 生徒の自己評価 を見る な して な トックを見る            |

目的設定の画面は、学校単位の目的設計とクラス単位の目的設計の2つから構成され ます。それぞれ入力可能なユーザーが異なります。

• 目的設計 -学校-

• 目的設計 -クラス-

| 目的設計 -学校-                                                                                                    | 目的設計 -クラス-                                                                             |
|----------------------------------------------------------------------------------------------------|----------------------------------------------------------------------------------------|
| 代表の先生が記載してください。<br>*ご記載いただいた内容が、貴校で授業を行う先生全員のLOUNGEトップに表示されます。<br>目指したい生徒の姿<br>おとなしく真面目な生徒が多い。指示されたことには、きちんと取り組<br>んで自分の意見を発表することや、自分の気持ちを表現することが苦手<br>多い。<br>エナジードを通じた協働的な活動に継続して取り組むことで、表現活動<br>つけ、実社会で活躍できるコミュニケーション能力や論理的な思考力を<br>い。 | 授業を担当する先生が記載してください。<br>クラスに感じている課題と生徒にどんな力を身につけさせた<br>自分の意志を伝えられるように。<br>人の意見を気にしてしまう。 |
| 2<br>導入目的<br>自分で考えられるようになってほしい                                                                                                    | 5<br>目指したい生徒の姿に向けて、どのような授業を心がけたい<br>文化祭の出し物を考える時間を作りたい                                 |
| 3 この1年間で各学年で取り組みたいこと                                                                                                    |                                                                                        |
| 学校管理者が入力                                                                                                    | 授業担当の先生が入力                                                                             |

## 「目的設計 -学校-」

初期設定編

3つの設問はすべて必須入力となっています。すべての回答を入力し、保存ボタンで保存してください。

「1. 目指したい生徒の姿」に入力して保存した内容は、ENAGEED LOUNGE Top画面 や、「はじめに」のTopへ反映されます。

一度保存した後に再度編集して保存することが可能です。

| 目的設計 -学校-                                                                                                    |                       |
|----------------------------------------------------------------------------------------------------|-----------------------|
| 目指したい生徒の姿                                                                                                    |                       |
| 創りたい社会、自らができる貢献を自分の言葉で語り、希望を持ってチャレンジ<br>していく気持ちを持ってもらいたい。                                                                                                    |                       |
|                                                                                                    |                       |
| 2<br>どのような社会を創りたいか、そのために自分はどのような貢献ができるか、<br>したいかを自分の言葉で語り、希望を持ってチャレンジしていく気持ちを持って<br>もらいたい。将来を、既存の価値観や固定観念、仕組みのなかで消極的に決めるの<br>ではなく、さまざまな価値観を認め、知的好奇心を持ってさまざまな視点から物事を<br>見て、新しい将来像を創る姿勢を持ってもらいたい。 |                       |
| <b>この1年間で各学年</b><br>SDGs、キャリア教<br>日指したい生徒の姿<br><sup>創りたい社会、自らができる貢献を自分の言葉で語り、<br/>持ってもらいたい。</sup>                                                                                               | 、希望を持ってチャレンジ していく気持ちを |
|                                                                                                    |                       |

## 「目的設計 -クラス-」

授業担当の先生ごとに自分の担当するクラスの目的を設定することができます。

2つの設問はすべて必須入力となっています。 一度保存した後に再度編集して保存することが可能です。

※学校管理者の先生から、授業担当の各先生に入力を促してください。

| 目的設計 -   | クラス-                                   |
|----------|----------------------------------------|
|          | 授業を担当する先生が記載してください。                    |
|          | クラスに感じている課題と生徒にどんな力を身につけさせたいかを記載してください |
|          |                                        |
|          |                                        |
|          |                                        |
|          |                                        |
|          |                                        |
|          |                                        |
|          | ロセレキい生活の次にウロイービットこれ伝教をふざいたいですかっ        |
| <b>b</b> | 日指したい主徒の安に向けて、とのような投集を心かけたいですか?        |
|          |                                        |
|          |                                        |
|          |                                        |
|          |                                        |
|          |                                        |
|          |                                        |
|          | 保存                                     |
|          |                                        |

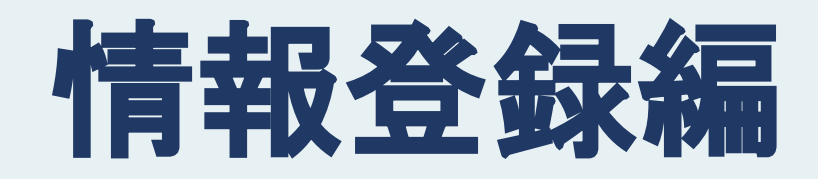

情報登録編

翌年度の「進級、クラス分け」に向けて、年度更新の作業が必要となります。 サイドメニューより[年度更新]をクリックしてください。 ※年度更新が済んでいる場合は本機能のメニューは表示されません。

下記手順をご参考に作業をお進めください。

- 1. 来年度クラス登録(年度切替後の実施も可)
- 2. 来年度生徒登録(年度切替後の実施も可)
- 3. 年度切替(**必須**)

| 🤿 ENAGEED                 | ENAGEEDサービス学校管理者画面 LOUN                                                                                                    | GE中学 |
|---------------------------|----------------------------------------------------------------------------------------------------|------|
| はじめに                      | 年度更新                                                                                                    |      |
| 先生登録                      | 年度更新                                                                                                    |      |
| クラス登録                     | 2025年度の利用を開始する前に、年度切替を実施する必要があります。<br>                                                                                                    |      |
| 生徒登録                      | ● 2025年度クラス登録 任意                                                                                                    |      |
| ※2025年度の利用前に<br>年度切替が必要です | 2025年度のクラスをあらかじめ登録することができます。<br>※年度切替前の事前登録を推奨しています。<br>※年度切替の後に追加登録することも可                                                                                                    |      |
| 年度更新                      | 2025年度クラス登録画面へ                                                                                                    |      |
| GEAR for school           |                                                                                                    |      |
| GEAR利用状況・設定               | ● 2025年度生徒のクラス登録 任意<br>現年度にご利用中の生徒について、東午度のクラフをちらわじめ登録することができます。                                                                                                    |      |
| GEARグループ登録                | 次半度にこれが中でして近にしていて、木牛皮のノフスをのちかしの豆鉢することができます。<br>※年度切替前の事前登録を推奨しています。<br>※年度切替前に生徒を追加し、来年度のクラスを事前登録することも可能です。                                                                                                    |      |
| お知らせ追加・編集                 |                                                                                                    |      |
| ログアウト                     | 2025年度生徒登録画面へ                                                                                                    |      |
|                           | ● 年度更新 (2024年度→2025年度) 図2/2025年度) 2/2025年度) 2/2025 |      |
|                           | 現在の年度を切り替え、生徒の学年を更新します。<br>また、2025年度生徒の所属クラスを設定済みの場合、所属クラスも更新します。<br>** <sup>未設定の場合は、生徒の</sup> 3 <sup>2欄になります。</sup><br>年度切替の実行 3 <sup>2欄になります。</sup><br>(注意)<br>年度更新後の新しいクラス編成で授業を実施する際、新クラスに対して「教材の開放」を行う必要があります。                                                                                                    |      |

情報登録編

## 4. 年度更新を行う(2/5)

#### 【手順1】翌年度クラス登録(年度切替後の実施も可)

ここでは**翌年度の新しい学年・クラス**を登録します。 クラス担当の先生が決まっていない場合は、クラス登録のみも可能です。 ※年度切替後はクラス登録よりご登録ください。

- 1. [新規クラス登録]をクリックする。
- 2. 学年を選び、クラス名を入力する。
- 3. 登録済みの先生から授業担当の先生を選び、チェックボックスにチェックをつける。<br/>※1クラスに対し複数の先生での担当も可能です。
- 4. 【登録】をクリックしてクラス登録を完了する。

| 🔊 ENAGEED                 | ENAGEEDサービス学校管             | 理者画面                |                        |  |  |  |  |  |  |  |  |
|---------------------------|----------------------------|---------------------|------------------------|--|--|--|--|--|--|--|--|
| はじめに                      | <b>年度更新</b> > クラス登録 (2023年 | 9新 > クラス登録 (2023年度) |                        |  |  |  |  |  |  |  |  |
| 先生登録                      | クラス登録 (202                 | 23年度) 2023年度にENAGEE | D教材を使うクラスのご登録、編集が可能です。 |  |  |  |  |  |  |  |  |
| クラス登録                     | 新規クラス登録                    | クラスー括編集             |                        |  |  |  |  |  |  |  |  |
| 生徒登録                      | 学年                         | クラス名                |                        |  |  |  |  |  |  |  |  |
| GLIDEの更新                  | 1                          | 1-1                 | ラウンジ 管理者               |  |  |  |  |  |  |  |  |
| ※2023年度の利用前に<br>年度切替が必要です | 2                          | 2-1                 | ラウンジ 管理者               |  |  |  |  |  |  |  |  |

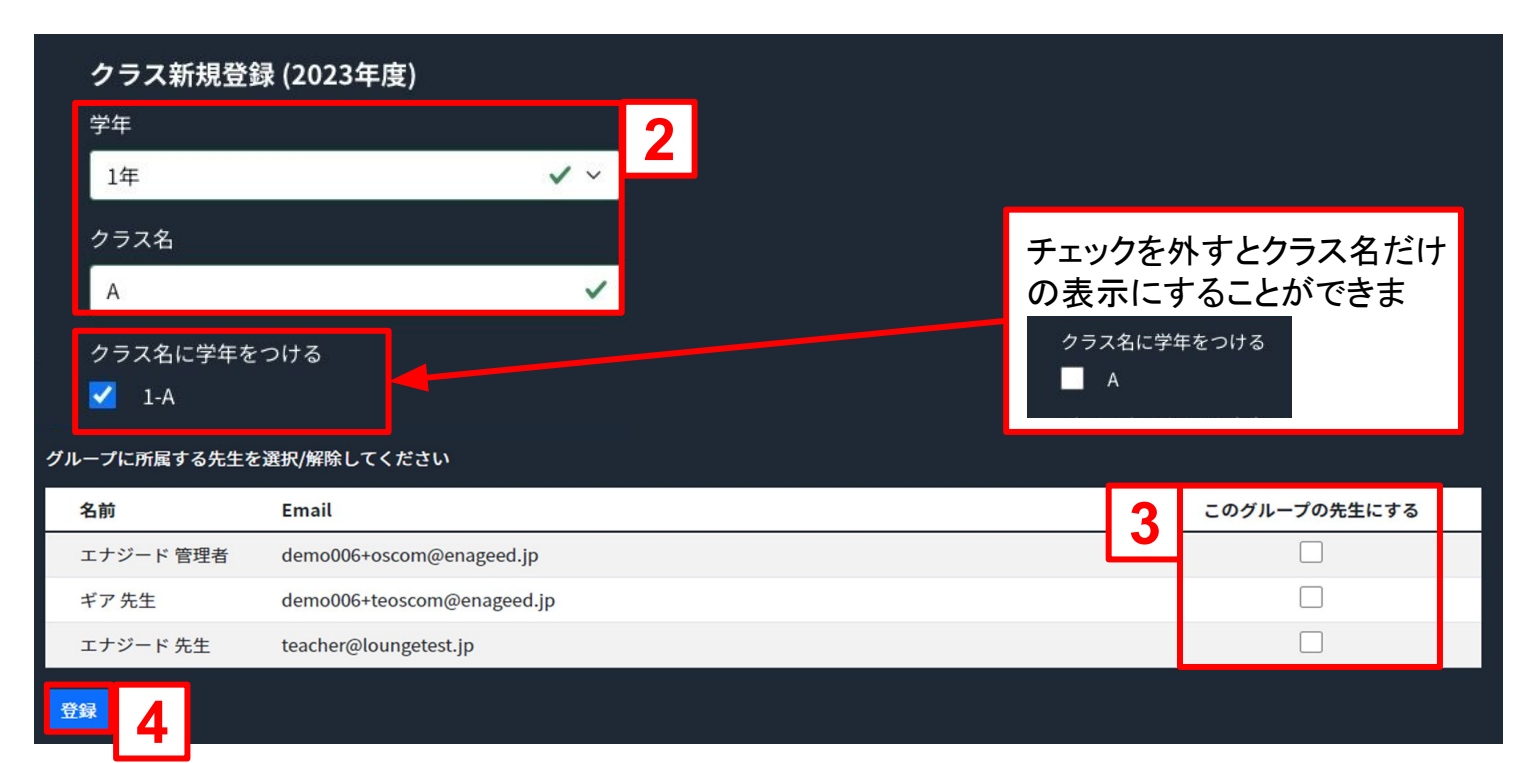

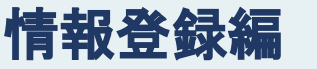

## 【手順2】来年度生徒登録(年度切替後の実施も可)(1/2)

既存の生徒情報に**翌年度の新しいクラス**を登録します。 ※年度切替後は、生徒登録メニューよりご登録ください。 翌年度の生徒登録画面の【生徒一括編集】をクリックします。

| <b>年度更新</b> > 生徒登録 (2023年度)                                                |   |
|----------------------------------------------------------------------------|---|
|                                                                            |   |
| 豆球したクラスに所属する生徒のこ豆球、編集が可能です。<br>生生登録                                        |   |
| 元王豆跡 <b>土1に豆亚X(2023 牛)反)</b><br>生徒のGmailアドレス、またはMicrosoftのアドレスをご登録いただいた場合、 |   |
| クラス登録                                                                      |   |
| 生徒登録       新規生徒登録                                                          |   |
| GLIDEの更新     名前検索     氏名を入力     クラス検索     クラスを選択     ×                     | 並 |

- CSVファイルをダウンロードする 【CSVエクスポート】をクリックすると「next\_student\_list.csv」のファイルがダウン ロードされます。
- 2. ダウンロードした CSVファイルへ生徒情報を登録する 1でダウンロードした「next\_student\_list.csv」のファイルを編集し、保存形式 「UTF-8(コンマ区切り)」で保存してください。 ※手順1で登録したクラスを既存の生徒情報の「XX年度クラス」へ入力してください。 い。
- 3. CSVファイルをインポートする 【CSVインポート】をクリックするとファイル選択画面が開きます。2で編集した CSVファイルを選択しデータをインポートします。

| n ENAGEED    | ENA    | GEEDサービス         | 学校管理者画     | 面             |         |                    |                                                                                                    |                                         |                                                            |                                          |                         |                                     |                                                                   |                                   |                                 |                                                                                                    | ラ                                        | ナンジ                              | テス                            | ト高杉                                        | ξ2.0          |
|--------------|--------|------------------|------------|---------------|---------|--------------------|----------------------------------------------------------------------------------------------------|-----------------------------------------|------------------------------------------------------------|------------------------------------------|-------------------------|-------------------------------------|-------------------------------------------------------------------|-----------------------------------|---------------------------------|----------------------------------------------------------------------------------------------------|------------------------------------------|----------------------------------|-------------------------------|--------------------------------------------|---------------|
| はじめに         | 年度更新   | 新 > 生徒登録 (2)     | 023年度) > 生 |               |         |                    | 2                                                                                                    | 1 10 9 v<br>x-9 647                     | ○ …<br>*?ト 数式 デ                                            | -7 KM 8                                  | (示 ◎ 損作アシ               | 자                                   | next_studer                                                       | nt_list ~                         |                                 |                                                                                                    |                                          |                                  |                               | 12 共和                                      | Q 8<br>Q 3XXF |
| 先生登録         | 生徒     | 一括編集)<br>ご登録 編集# | (2023年月)   | 度)<br>利用方法につい | いては 学校管 | 神機能マー              | ◎ 7-2県矢の可能性 3<br>E12 ↓ × ✓                                                                                                    | ック Regular ()<br>リット日<br>のブックをコンマ<br>fx | 62) × 12 ×<br>× <u>A</u> × <u>A</u> ×<br>22009 (cov) But v | A' A' =<br>*A' =<br>#0** =               |                         | (注 前の道<br>三 100 年16年<br>年55歳のます。 開始 | して会体を表示する ><br>自合して中央編え ><br>Eが失われないように                           | स्टम<br>855 × %<br>7 840 ध. Excel | 9 18 41<br>774ABSTR             | ※ マークション (1997) (1997) (19977) (19977) (19977) (1997) (19977) (1997) (19977) (1977) (197 | р-752 еле<br>тваже 2945                  | (1) 新人 *<br>(1) 新聞 *<br>(1) 新聞 * | ∑ • A⊽<br>■ • Z⊽<br>♦ • \$2.2 | • 0 •<br>3898 5:<br>1887 -<br>1897<br>8009 | 9-9<br>038    |
| クラス登録        | ± ke ø |                  |            |               |         | <u>121100 HE X</u> | A         B           1         ID         名子*           2         新しく土銀を例:山田         山田           3         identity6820:検証         山田           4         identity6620:検証         5 | C<br>名称*<br>日 例:太郎<br>生徒101<br>生徒102    | D<br>名字(カナ)* 名詞<br>例:ヤマダ 例<br>ケンショウ セ・<br>ケンショウ セ・         | E<br>ド(カナ)*<br>学職番号<br>: タロウ<br>イト<br>イト | G<br>メールアドレ<br>生徒のGmail | H<br>2023<br>2021<br>2021           | 1 J<br>(4)(2)(4)(4)<br>(1)(4)(4)(4)(4)(4)(4)(4)(4)(4)(4)(4)(4)(4) | K<br>クラス23年度学<br>例:2<br>1<br>1    | ト<br>1<br>1<br>1<br>し<br>1<br>1 | M<br>数材対象<br>デジタル-数枚<br>TRUE<br>TRUE                                                                                                    | N<br>GEAR加強<br>GEAR加強を形効<br>TRUE<br>TRUE | 0<br>:#8\%84 (1                  | P Q<br>RUEJ、不要な               | R<br>#1211 (FALSE                          | 8<br>5) とんわして |
| 生徒登録         | 02     |                  |            | 2             |         |                    | 6<br>7<br>8<br>9<br>10<br>11                                                                                                    |                                         |                                                            |                                          |                         |                                     |                                                                   |                                   |                                 |                                                                                                    |                                          |                                  |                               |                                            |               |
| GLIDEの更新     | クラ     | ス                | 入学年        |               |         |                    | 12<br>13<br>14<br>15<br>16<br>17<br>17                                                                                                    |                                         |                                                            |                                          |                         |                                     |                                                                   |                                   |                                 |                                                                                                    |                                          |                                  |                               |                                            |               |
| ※2023年度の利用前に |        | ID               | 名字*        | 名前*           | 名字(カナ)* | 名前(カナ              | 19<br>20<br>21                                                                                                    |                                         |                                                            |                                          |                         |                                     |                                                                   |                                   |                                 |                                                                                                    |                                          |                                  |                               |                                            |               |
| 年度切替が必要です    | 1      | 66202163528      | 検証         | 生徒101         | ケンショウ   | セイト                | 22<br>23<br>24<br>25                                                                                                    |                                         |                                                            |                                          |                         |                                     |                                                                   |                                   |                                 |                                                                                                    |                                          |                                  |                               |                                            |               |
| 年度更新         | 2      | 66202143594      | 検証         | 生徒102         | ケンショウ   | セイト                | 26<br>27<br>28<br>29<br>30                                                                                                    |                                         |                                                            |                                          |                         |                                     |                                                                   |                                   |                                 |                                                                                                    |                                          |                                  |                               |                                            |               |
|              | 3      | 66202177285      | 検証         | 生徒103         | ケンショウ   | セイト                | 31<br>4 ▶ next_studen<br>単確定了 第7クセン                                                                                                    | nt_list +<br>メビリティ: 利用杯                 | a la la la la la la la la la la la la la                   |                                          |                         |                                     |                                                                   |                                   |                                 |                                                                                                    |                                          |                                  |                               |                                            | + 100%        |

#### 【手順2】来年度生徒登録(年度切替後の実施も可)(2/2)

- ファイル名の表示確認をする 4. インポートしたCSVファイルのファイル名が表示されます。編集したCSVファ イル名であることを確認してください。
- 追加・編集したデータの確認をする 5.

CSVファイルへ追加・編集したデータに、誤りがないか確認します。

登録を完了する 6.

> 登録ボタンをクリックします。生徒一覧画面に戻るので、改めてファイル内容 が反映されていることを確認してください。

※登録ボタンを押す前に、画面左上部の【リセット】ボタンを押すと、編集した内容は破 棄され元の状態に戻す事ができます。

| 生徒一括編集 (2023年度)<br><sup>生徒のご登録、編集が可能です。利用方法については、<u>学校管理機能マニュアル</u>もご覧ください。</sup> |            |         |         |                                                                                                    |                                         |         |         |             |             |             |                  |  |  |
|-----------------------------------------------------------------------------------|------------|---------|---------|----------------------------------------------------------------------------------------------------|-----------------------------------------|---------|---------|-------------|-------------|-------------|------------------|--|--|
| リセット CSVエクスポート csvインポート next_student_list.csv 4                                   |            |         |         |                                                                                                    |                                         |         |         |             |             |             |                  |  |  |
| クラス                                                                               | ラス ~ 入学年 ~ |         |         |                                                                                                    |                                         |         |         |             |             | 並び順<br>ID   |                  |  |  |
| 5                                                                                 | 名字*        | 名前*     | 名字(カナ)* | 名前(カナ)*                                                                                                    | 学籍番号                                    | メールアドレス | 入学年*    | 22年度<br>学年* | 22年度<br>クラス | 23年度<br>学年* | 23年度<br>クラス      |  |  |
| 86202163528                                                                       | 検証         | 生徒101   | ケンショウ   | セイト                                                                                                    |                                         |         | 2021    | 2           | 1           | 3           | ~                |  |  |
| <sup>66202143594</sup> 検証 「next student list.csv」と「student list.csv」は             |            |         |         |                                                                                                    |                                         |         |         |             |             |             |                  |  |  |
| 66202177285                                                                       | 検証         | -<br>テー |         | して<br>いた<br>に<br>し<br>に<br>し<br>に<br>し<br>に<br>し<br>に<br>し<br>に<br>し<br>に<br>し<br>に<br>し<br>に<br>ろ<br>の<br>と<br>ろ<br>の<br>ろ<br>の<br>ろ<br>の<br>ろ<br>の<br>ろ<br>の<br>ろ<br>の<br>ろ<br>の<br>ろ<br>の<br>ろ | ミニッシー」<br>星なります                         | ので、お    | <br>気を1 | いけく         | ださい         | ١           |                  |  |  |
| 66202100288                                                                       | 検証         | Ĺ       |         |                                                                                                    | ~~~~~~~~~~~~~~~~~~~~~~~~~~~~~~~~~~~~~~~ |         |         |             |             | 0           |                  |  |  |
| 66202190896                                                                       | 検証         | 生徒105   | ケンショウ   | セイト                                                                                                    |                                         |         | 2021    | 2           | 1           | 3           | 7                |  |  |
| 66202171779                                                                       | 検証         | 生徒106   | ケンショウ   | セイト                                                                                                    |                                         |         | 2021    | 2           | 1           | 3           | 7                |  |  |
| 66202161863                                                                       | 検証         | 生徒107   | ケンショウ   | セイト                                                                                                    |                                         |         | 2021    | 2           | 1           | 3           | ÷                |  |  |
| 66202100017                                                                       | 検証         | 生徒108   | ケンショウ   | セイト                                                                                                    |                                         |         | 2021    | 2           | 1           | 3           | 11 ( )<br>11 ( ) |  |  |
| 66202138590                                                                       | 検証         | 生徒109   | ケンショウ   | セイト                                                                                                    |                                         |         | 2021    | 2           | 1           | 3           | Ŧ                |  |  |
| 66202124534                                                                       | 検証         | 生徒110   | ケンショウ   | セイト                                                                                                    |                                         |         | 2021    | 2           | 1           | 3           |                  |  |  |
| 66202151255                                                                       | 検証         | 生徒111   | ケンショウ   | セイト                                                                                                    |                                         |         | 2021    | 2           | 1           | 3           | ÷.               |  |  |
| 66202117514                                                                       | 検証         | 生徒112   | ケンショウ   | セイト                                                                                                    |                                         |         | 2021    | 2           | 1           | 3           | Ψ.               |  |  |
| 66202153369                                                                       | 検証         | 生徒113   | ケンショウ   | セイト                                                                                                    |                                         |         | 2021    | 2           | 1           | 3           | Ψ.               |  |  |
| 66202109121                                                                       | 榆匪         | 生徒114   | ケンショウ   | ヤイト                                                                                                    |                                         |         | 2021    | 2           | 1           | 3           | ÷.               |  |  |
| 生徒追加                                                                              | 登録         | 6       |         |                                                                                                    |                                         |         |         |             | *I:         | ラーがあった場合こ   | ちらに表示されます        |  |  |

4. 年度更新を行う(5/5)

#### 【手順3】年度切替(必須)

情報登録編

- 1. 【年度切替の実行】をクリックする。
- 2. 確認の画面になったら【OK】をクリックする。 誤ってクリックした場合は【キャンセル】を選択してください。

## ※手順1・2の操作を行わずに年度切替をすると、生徒の所属クラスは空欄になります。

| 🤿 ENAGEED                 | ENAGEEDサービス学校管理者画面                                                                                                    |
|---------------------------|----------------------------------------------------------------------------------------------------|
| はじめに                      |                                                                                                    |
| 先生登録                      | ● 年度更新 (2022年度→2023年度) 必須 田本の年度を切り替え、生徒の学年を更新します。                                                                                                    |
| クラス登録                     | 37年の年後を切り自入、主徒の手中を受制します。<br>23年度生徒の所属クラスを設定済みの場合、所属クラスも更新します。<br>含は、生徒の所属クラスは空欄になります。                                                                                                    |
| 生徒登録                      | 年度切替の実行                                                                                                    |
| GLIDEの更新                  | (注意)<br>年度更新後の新しいクラス編成で授業を実施する際、新クラスに対して「教材の開放」を行う必要があります。                                                                                                    |
| ※2023年度の利用前に<br>年度切替が必要です |                                                                                                    |
| 年度更新                      | 2023年度のクラスをあらかじめ登録することができます。                                                                                                    |
| GEAR for school           | ※年度切替前の事前登録を推奨しています。<br>※年度切替の後に追加登録することも可能です。                                                                                                    |
| GEAR利用状況・設定               | 2023 ENAGEEDサービス学校管理者画面                                                                                                    |
| GEARグループ登録                | <ul> <li>● 年度更新(2022年度→2023年度) 必須</li> <li>現在の年度を切り替え、生徒の学年を更新します。<br/>また、2023年度生徒の所属クラスを設定<br/>**未設定の場合は、生徒の所属クラスは空欄になりま</li> <li>年度切替の実行<br/>(注意)<br/>年度更新後の新しいクラス編成で授業を!</li> <li>● 2023年度クラス登録 在意<br/>2023年度のクラスをおらわじめ登録することができます</li> </ul> |
|                           | 2023年度のプラスをあちかしめ豆蘇することができます。<br>- ※年度切替の事前登録を推奨しています。<br>※年度切替の後に追加登録することも可能です。<br>- 2023年度クラス登録面面へ                                                                                                    |

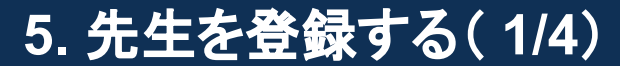

LOUNGEにログインできるようにするため、授業をご担当になる先生を登録します。先 生の登録は学校管理者画面を利用します。

- 1. サイドメニュー「先生登録」をクリック。
- 2. 【新規先生登録】をクリックし、登録画面を開く。
- 3. 姓名/姓名(カナ)/メールアドレスを入力。
- 4. 【登録】ボタンをクリックし登録。

情報登録編

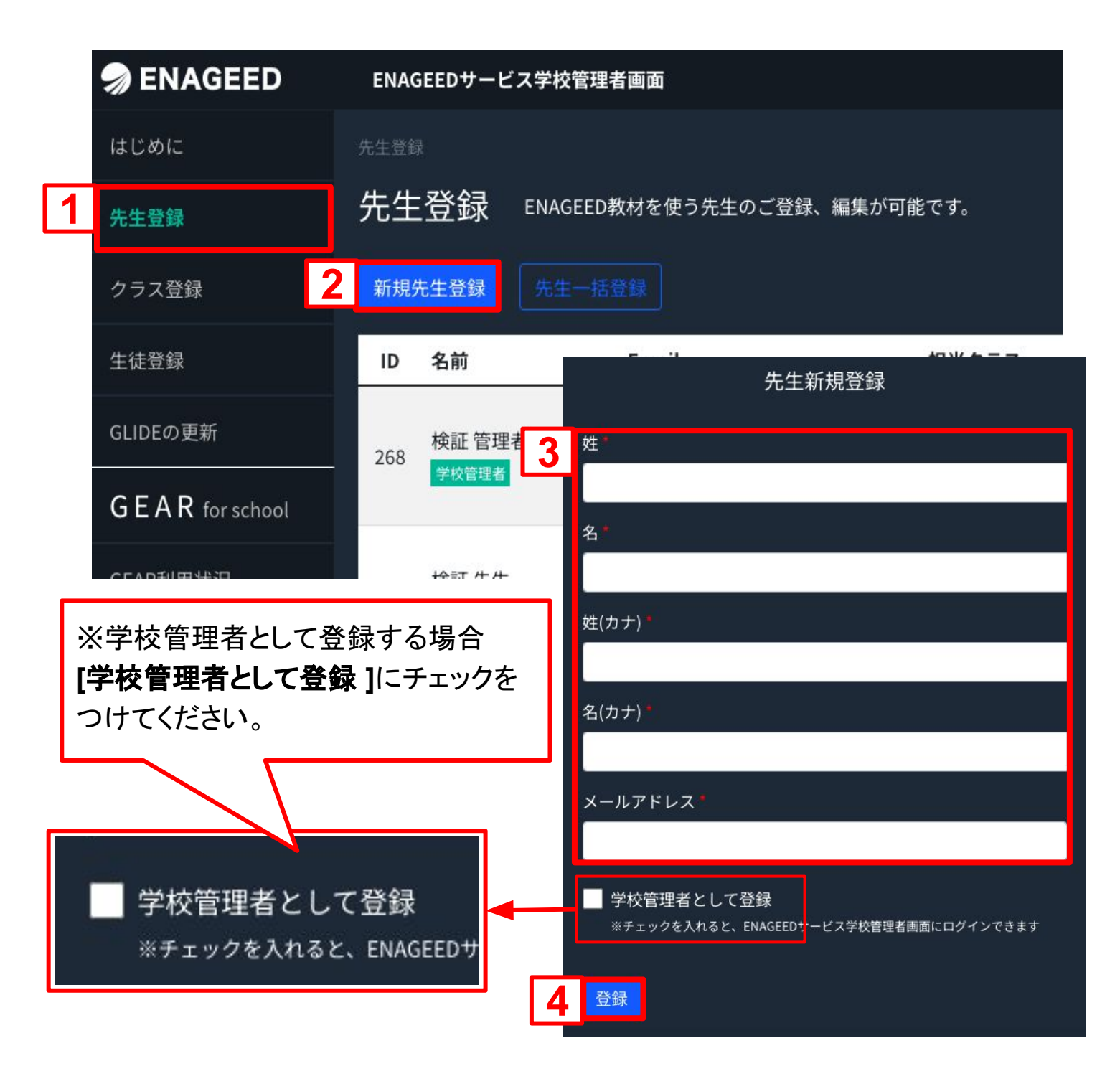

## 先生の一括登録をすることも可能

情報登録編

| n ENAGEED       | ENAGE | EDサーヒ    | ス学校管理者画面    |                 |         | <b>7</b> 4+ | <u>ш т</u> .ж |       |           |
|-----------------|-------|----------|-------------|-----------------|---------|-------------|---------------|-------|-----------|
| はじめに            |       |          |             |                 | 1       | · 【元        | 生一括兌          | 「錸」と  | クリック。     |
| 先生登録            | 先生    | 登録       | 教材を使        | 吏う先生のご登録、編集ァ    | が可能です 2 | . 登録        | 禄したい先         | 生情    | 報を入力。     |
| クラス登録           |       |          | 先生一括登録      |                 | 3       | . 【岔        | 「錸」をクリ        | ックし   | 元了。       |
| 生徒登録            | ID    | 名前       |             | Email           |         |             |               |       |           |
| GLIDEの更新        | 3410  | エナジ      | ード 太郎       | demo002+2022030 | 8@enage | 【先生〕        | <u> 追加】ボタ</u> | ンで行   | を追加することがで |
| GEAR for school |       |          |             |                 | き       | <u>ます。</u>  |               |       |           |
| GEAR利用状況・設定     | 3493  | ⊥ +<br>7 | 先生一括登       | 發録              |         |             |               |       |           |
| GEARグループ登録      | _     |          | 先生方を一括で     | 登録することが可能       | 能です。    |             |               |       |           |
| お知らせ追加・編集       | 3499  | I        | 下記のシートに     | 必要な情報をご記)       | への上、ご登録 | ください。       |               |       |           |
|                 |       |          |             |                 |         |             |               |       |           |
|                 |       |          | <b>2</b> 姓* | 名*              | 姓(カナ)*  | 名(カナ)*      | メールアドレス*      | 学校管理者 | チェック結果    |
|                 |       |          | 1           |                 |         |             |               |       |           |
|                 |       |          | ※エラーがあった場合ヲ | <b>3</b> 表示されます |         |             |               |       |           |
|                 |       |          | 先生追加        | 登録              |         |             |               |       |           |

## 登録した先生に招待メールの受信を確認いただいてください

先生登録したメールアドレスには<u>support-g4s@enageed.jp</u>から、デジタル教材に先生 登録されたことをお知らせするメールをシステムが自動送信します。 ※メールの送信には数分かかります。 ※初回パスワード設定URLの有効期限は学校管理者画面での先生登録から2週間以 内となります。

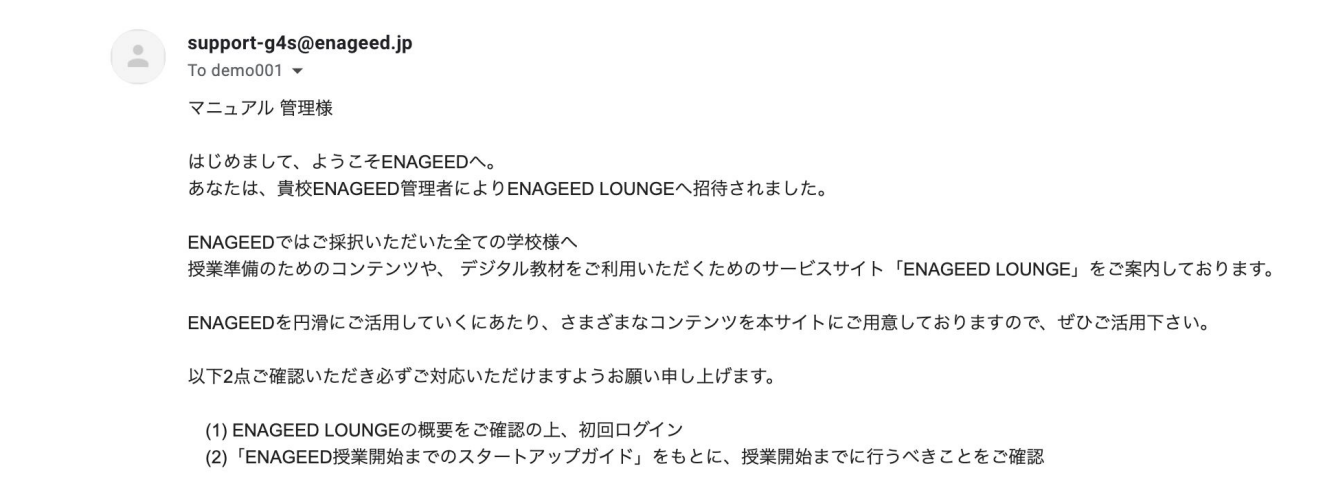

20

## 先生のログイン状況を確認する

情報登録編

招待した先生がLOUNGEへログインができたかを、「最終アクセス日」で確認をすることができます。

| n ENAGEED          | ENAGE | EDサービ               | ス学校管理者画面                  |              |           |                   |    |          | 検証用学校      |
|--------------------|-------|---------------------|---------------------------|--------------|-----------|-------------------|----|----------|------------|
| はじめに               |       |                     |                           |              |           |                   |    |          |            |
| 先生登録               | 先生    | 登録                  | ENAGEED教材を使う先             | 生のご登録、編集が可能「 | です。       |                   |    |          |            |
| クラス登録              |       |                     |                           |              |           |                   |    |          |            |
| 生徒登録               | ID    | 名前                  |                           | Email        |           | 担当クラス             |    |          | 最終アクセス日    |
| GLIDEの更新           | 3410  | エナジー                | ード 太郎                     | @en          | ageed.jp  | 2-1<br>3-1<br>4-1 | 編集 | 教材代理ログイン | -          |
| G E A R for school |       |                     |                           |              |           | 1-1               |    |          |            |
| GEAR利用状況・設定        | 3493  | <b>エナジ-</b><br>学校管理 | - ド 検証管理者<br><sup>者</sup> | @er          | nageed.jp | 2-1<br>3-1<br>4-1 | 編集 | 教材代理ログイン | 2024-01-16 |
| GFARグループ登録         |       |                     |                           |              |           | 2-物理              |    |          |            |
|                    |       |                     |                           |              |           |                   | _  |          |            |
|                    |       |                     |                           |              |           |                   | 先  | 牛の最終ア    | クセス日       |

が確認できます

## 登録した先生情報を編集する

サイドメニュー「先生登録」をクリックし、先生アカウントの【編集】ボタンより先生更新画 面が開きます。

| nageed 🔊                                               | ENAGEEDサービ            | こく学校管理者画面                     |            |                                       |
|--------------------------------------------------------|-----------------------|-------------------------------|------------|---------------------------------------|
| はじめに                                                   | 先生登録                  |                               |            |                                       |
| 先生登録                                                   | 先生登録                  | ENAGEED教材を使う先                 | 生のご登録      | a、編集が可能です。                            |
| クラス登録                                                  | 新規先生登録                | 先生一括登録                        |            | 編集                                    |
| 生徒登録                                                   | ID 名前                 | Email                         |            | 担当クラス                                 |
| GLIDEの面新                                               | 10.57 657             | P.+/                          |            |                                       |
| 先生                                                     | 三更新                   | bunge                         | e-manager( | @test.jp 2-1 数材化理口グ<br>3-1            |
| 姓*                                                     |                       |                               |            |                                       |
| 検証                                                     |                       | ~                             | 1.         | 学校管理者として登録                            |
| 名*                                                     |                       |                               |            | チェックを入れると、学校管理者として                    |
|                                                        |                       | ~                             |            | ENAGEEDサービス学校管理者画面                    |
| 好(カテ)                                                  |                       | ~                             |            | にログインできます。                            |
| 名(カナ) *                                                |                       |                               | 2          | アカウントを無効化にする                          |
| センセイ                                                   |                       | ~                             | ۷.         | 先生が異動、退職された場合にチェック                    |
| メールアドレス*                                               |                       |                               |            | を入れると、アカウントが無効化されま                    |
| @test.jp                                               |                       | ~                             |            | す。                                    |
| ✔ 学校管理者として登録<br>※チェックを入れると、ENAGEEDサー                   | - ビス学校管理者画面にログ        | ダインできます                       | 3.         | 先生をGEARの利用者として登録                      |
| アカウントを無効にする<br>※チェックを入れると、すべてのサー」<br>※先生が異動や退職された場合にお使 | ビスにログインできなくな<br>いください | <sub>9\$\$</sub>              |            | チェックを入れると、GEAR生徒画面へ<br>ログインできます。      |
| 先生をGEARの利用者として<br>※チェックを入れると、GEARの生徒通                  | 登録<br>画にログインをすること†    | j <sup>0</sup> 70 = ± = ± = ± | 4          | <b>車</b> 新                            |
| 更新                                                     |                       |                               |            | 編集内容を保存できます。                          |
|                                                        |                       |                               | 5.         | <b>削除</b><br>削除については下記URLをご参照くだ       |
| 利用データがあるため削除でき                                         | きません                  | 5                             |            | さい。<br><u>8. <b>先生/生徒の情報を削除する</b></u> |
|                                                        |                       |                               |            |                                       |

情報登録編 6. クラスを登録する

#### クラスの登録をする

- 1. サイドメニュー「クラス登録」より【新規クラス登録】をクリック。
- 2. 学年を選択し、クラス名を入力する。
- 3. 登録済みの先生から授業担当の先生を選び、チェックボックスにチェックをつける。

※1クラスに対し複数の先生での担当も可能。

4. 【登録】をクリックして完了。

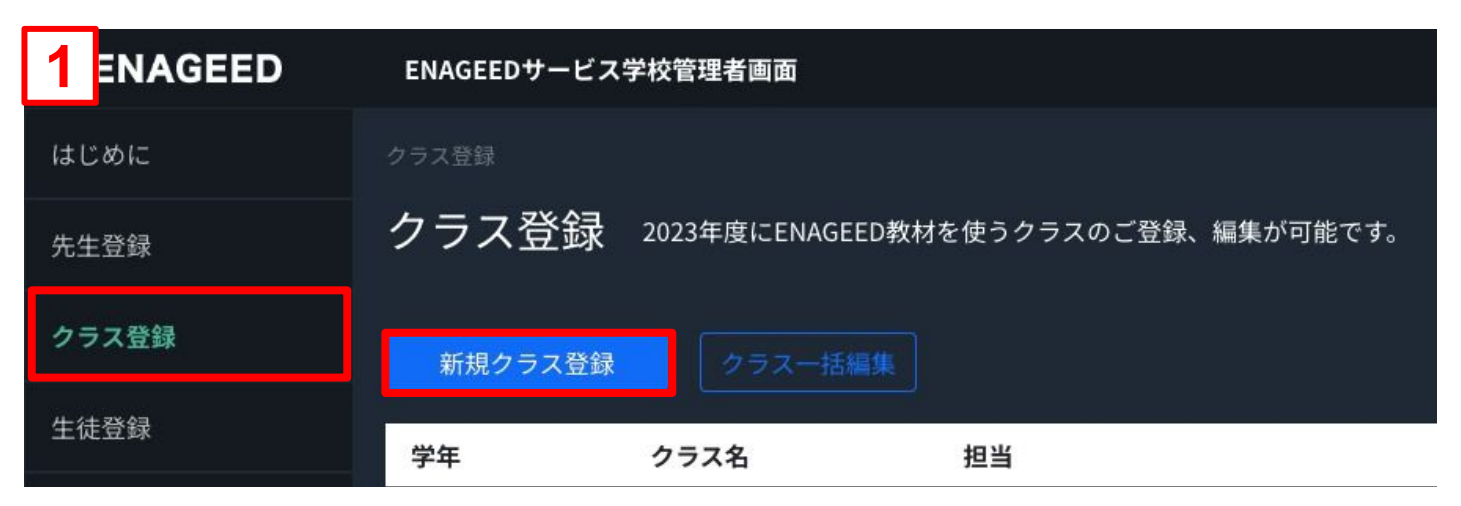

| <b>クラス更新</b><br><sup>学年</sup>       |                 |                                  |
|-------------------------------------|-----------------|----------------------------------|
| 1年<br>クラス名<br>1                     | 2<br>~          | チェックを外すとクラス名だけの表<br>示にすることができます。 |
| クラス名に学年をつける<br>✓ 1-1<br>グループに所属する先生 | を選択/解除してください    | クラス名に学年をつける<br>■ A               |
| 名前                                  | Email           | 3 このグループの先生にする                   |
| エナジード 太郎                            | @enageed.jp     |                                  |
| エナジード 検証管理<br>者                     | @enageed.jp     |                                  |
| エナジード 検証先生                          | @enageed.jp     |                                  |
| エナジード 検証先生                          | 2 @enageed.jp   |                                  |
| エナジード テスト先<br>生                     | j di enageed.jp |                                  |
| <b>更新</b> 4                         |                 |                                  |
|                                     |                 | 担当の先生を選んでください。                   |

情報登録編 <u>7. クラスを</u>編集する

クラス名や担当の先生を変更したい場合、クラスの編集をすることができます。

- 1. サイドメニュー「クラス登録」より編集したいクラスの【編集】ボタンをクリック。
- 2. クラス更新画面になったら、変更したい部分を修正。
- 3. 【更新】ボタンをクリックし編集完了。

## <u>※【クラスー括編集】をクリックすると、複数の学年・クラスをまとめて編集することができます。</u>

|                 | ENAGEEDサービン | ス学校管理者画面        |                                           | 検証用学校 |
|-----------------|-------------|-----------------|-------------------------------------------|-------|
| はじめに            |             |                 |                                           |       |
| 先生登録            | クラス登録       | 2023年度にENAGEED教 | 材を使うクラスのご登録、編集が可能です。                      |       |
| クラス登録           |             |                 |                                           |       |
| 生徒登録            | 学年          | クラス名            | 2011年1月1日日日日日日日日日日日日日日日日日日日日日日日日日日日日日日日日日 |       |
| GLIDEの更新<br>    | 1           | 1-1             | エナジード 検証管理者<br>エナジード 検証先生                 | 編集    |
| GEAR for school | 2           | 2-1             | エナジード 太郎<br>エナジード 検証管理者                   | 編集    |
|                 |             |                 |                                           |       |

| <b>2</b> <sub>ス更新</sub>                                                                       |                                                                                                    |              |
|-----------------------------------------------------------------------------------------------|----------------------------------------------------------------------------------------------------|--------------|
| 学年                                                                                            |                                                                                                    |              |
| 1年                                                                                            | ✓ ~                                                                                                    |              |
| クラス名                                                                                          |                                                                                                    |              |
| 1                                                                                             | ✓                                                                                                    |              |
| クラス名に学年をつける                                                                                   |                                                                                                    |              |
| <b>V</b> 1-1                                                                                  |                                                                                                    |              |
| グループに所属する先生を                                                                                  | 選択/解除してください                                                                                                    |              |
|                                                                                               |                                                                                                    |              |
| 名前                                                                                            | Email                                                                                                    | このグループの先生にする |
| <b>名前</b><br>エナジード 太郎                                                                         | Email<br>@enageed.jp                                                                                                    | このグループの先生にする |
| <b>名前</b><br>エナジード 太郎<br>エナジード 検証管理<br>者                                                      | Email<br>@enageed.jp<br>imail@enageed.jp                                                                                                    | このグループの先生にする |
| 名前         エナジード太郎         エナジード検証管理者         エナジード検証先生                                       | Email<br>image @enageed.jp<br>image@enageed.jp<br>image@enageed.jp                                                                                                    | このグループの先生にする |
| 名前         エナジード太郎         エナジード検証管理者         エナジード検証先生         エナジード検証先生2                    | Email<br>Email@enageed.jp<br>fermine@enageed.jp<br>fermine@enageed.jp<br>fermine@enageed.jp                                                                                                    | このグループの先生にする |
| 名前         エナジード太郎         エナジード検証管理者         エナジード検証先生         エナジード検証先生2         エナジードテスト先生 | Email  Email  Em | このグループの先生にする |

8. 生徒を登録する(1/5)

情報登録編

### ENAGEEDを利用する生徒の登録をします。 サイドメニュー「生徒登録」より、【新規生徒登録】ボタンをクリックします。

| 🔊 ENAGEED       | ENAGEEDサー   | ビス学校管理者画                                                                     | ī面     |          |          |          |            |    |  |  |  |
|-----------------|-------------|------------------------------------------------------------------------------|--------|----------|----------|----------|------------|----|--|--|--|
| はじめに            | 生徒登録        |                                                                              |        |          |          |          |            |    |  |  |  |
| 先生登録            |             | 登録したクラスに所属する生徒のご登録、編集が可能です。<br>ログインする際は、「仮パスワードPDF(一覧)」または「仮パスワードPDF(配布      |        |          |          |          |            |    |  |  |  |
| クラス登録           | 生徒登録        | 生徒のパスワードをダウンロードし、生徒に共有してください。<br>※初回授業前にログインをお済ませ下さい。                        |        |          |          |          |            |    |  |  |  |
| 生徒登録            |             | 生徒のGmailアドレス、またはMicrosoftのアドレスをご登録いただいた場合、<br>ログインID/パスワードを入力しなくてもログインが可能です。 |        |          |          |          |            |    |  |  |  |
| GEAR for school | 新規生徒登録      | 生徒一括編集                                                                       | 仮パスワー  | - ドPDF(- | -覧) 🛛    | 反パスワー    | ドPDF(配布月   | ₿) |  |  |  |
| GEAR利用状況・設定     | 名前検索 氏名を    | 入力                                                                           | クラス検索  | クラスを述    | 選択       | ~        |            |    |  |  |  |
| GEARグループ登録      | ID ログ1      | 学籍番<br>インID 号                                                                | 名前     | クラ<br>ス  | 次の学<br>年 | 教材対<br>象 | GEAR拡<br>張 | 仮  |  |  |  |
| お知らせ追加・編集       | 12896 32021 | .90490                                                                       | テスト 太郎 | 3-1      | 4        | 0        | 0          |    |  |  |  |

生徒の追加:【生徒登録】メニューより追加(本章参照) 新年度のクラス割:【年度更新】メニューより設定(4.年度更新を行う参照)

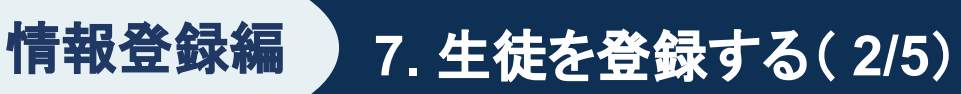

## 生徒情報を入力し、最初の生徒を登録する

各種情報を入力のうえクラスを選択し、登録ボタンをクリックします。

| 生徒新規登録           |                      |                                                        |
|------------------|----------------------|--------------------------------------------------------|
| 姓*               |                      | * <u>がついている項目は、入力が</u><br><u>必須の項目になります。</u>           |
| 名*               |                      |                                                        |
| 姓(カナ)*           | 1                    | <b>メールアドレス</b><br>Googleアカウント連携、または                    |
| 名(カナ) *          |                      | Microsoftアカウント連携をする<br>場合、連携したいメールアドレス<br>を入力します。      |
| 学籍番号             | -                    |                                                        |
| メールアドレス          |                      | <b>教材対象(有効/無効)</b><br>デジタル版CORE,BASEを申し<br>込まれた場合→【有効】 |
| 入学年度*            |                      |                                                        |
| 2024年            | ×                    |                                                        |
| 現在の字中<br>1年      | ~                    |                                                        |
| クラス<br>1-1       | <b>GEAR拡</b><br>有償GE | <b>な張(有効/無効)</b><br>AR機能を申し込まれた場合に表<br>→【有効】           |
| 次の字年<br>2年       | 教林                   | <b> 対象 *  💿</b> 有効 🌑 無効                                |
| 教材対象 * ● 有効 ● 無効 | GEA                  | AR拡張 🌯 🧿 有効 🌑 無効                                       |
| 登録               |                      |                                                        |

## 生徒を一括登録する(画面に直接入力)

情報登録編

サイドメニュー「生徒登録」より、【生徒一括編集】ボタンをクリックします。

| nageed 🔊        | ENAGEEDサー | ビス学校管理者画                  | 面                          |                    |                          |                |            |       |
|-----------------|-----------|---------------------------|----------------------------|--------------------|--------------------------|----------------|------------|-------|
| はじめに            | 生徒登録      |                           |                            |                    |                          |                |            |       |
| 先生登録            |           | 登録したクラス<br>ログインする際        | に所属する生徒<br>『は、「仮パスワ        | のご登録、<br>'ードPDF(   | 編集が可能<br>一覧)」また          | 能です。<br>=は「仮パス | ヽヮードPDF(   | 配布用)」 |
| クラス登録           | 生徒登録      | 生徒のパスワー<br>※初回授業前に        | ・ドをダウンロー<br>ニログインをお済       | ・ドし、生ł<br>iませ下さい   | 走に共有し <sup>-</sup><br>ハ。 | てください          |            |       |
| 生徒登録            |           | 生徒のGmailアドレ<br>ログインID/パスワ | レス、またはMicroso<br>ードを入力しなくて | oftのアドレス<br>もログインフ | スをご登録いた<br>が可能です。        | こだいた場合、        |            |       |
| GLIDEの更新        | 新規生徒登録    | 生徒一括編集                    | 仮パスワ-                      | ードPDF(-            | -覧) ()                   | 反パスワー )        | ドPDF(配布用   | 3)    |
| GEAR for school |           |                           |                            |                    |                          |                |            |       |
| GEAR利用状況・設定     | 名前検索氏名を   | :入力                       | クラス検索                      | クラスを述              | 選択                       | × _            |            |       |
| GEARグループ登録      | ID ログイ    | 学籍番<br>ンID 号              | 名前                         | クラ<br>ス            | 次の学<br>年                 | 教材対<br>象       | GEAR拡<br>張 | 仮パス   |

生徒の名字、名前等を入力してください。各種セルはエクセルのようにコピーし貼り付け ることができます。

※IDはシステムにて自動的に割り振るため入力不要です。

| <b>生徒を一</b><br><sub>生徒のご登録</sub> | <b>括編集</b><br>、 <sub>編集が可能</sub> | です。      |        |        |      | ク<br>て | フラ       | マス、<br>たます | 入学 <sup>4</sup><br>「。 | <b>手で</b> 糸 | 交り込      | みが        |
|----------------------------------|----------------------------------|----------|--------|--------|------|--------|----------|------------|-----------------------|-------------|----------|-----------|
|                                  | CSVエクス                           |          |        |        |      |        |          |            | クラス                   | ~           | 入学年      | ~         |
| ID                               | 名字                               | 名前       | 名字(カナ) | 名前(カナ) | 学籍番号 | メールアドレ | ス        | 入学年        | 現在の学年                 | クラス         | 次の学年     | 教材対象      |
| 2022001                          | 三浦                               | 健太郎(デモ用) | ミウラ    | ケンタロウ  |      |        | Т        | 2021       | 1                     | 1 =         | 2        |           |
| 2022(92                          | 荒巻                               | 大輔(デモ用)  | アラマキ   | ダイスケ   |      |        |          | 2021       | 1                     | 1 -         | 2        |           |
|                                  | ╧┙╪╴┵                            | ノー中山山    | クゼ     | ヒデオ    |      |        |          | 2021       | 1                     | 1 -         | 2        |           |
|                                  | 目動的                              | に刮り      | モチダ    | レン     |      |        |          | 2021       | 1                     | 1 =         | 2        |           |
| 振られ                              | ぃます。                             | )        | タツミ    | タケシ    |      |        |          | 2021       | 1                     | 1 -         | 2        |           |
| 2022006                          | 神崎                               | 奏音       | カンザキ   | ソラ     |      |        |          | 2021       | 1                     | 1 =         | 2        |           |
| 2022007                          | クラフ                              | く名簿カ     | いらコピ   |        | 貼り付け | ナてくだ   |          | 2021       | 1                     | 1 -         | 2        |           |
| 2022008                          | さい。                              | 亜裕       | ハヤカワ   | アユ     |      |        |          | 2021       | 1                     | 1 =         | 2        |           |
| 2022009                          | 蒼井                               | 穂乃果      | アオイ    | ホノカ    |      | ᅴᆙᅭᇏ   | <b>ب</b> | 1 -        | + 7 + E               |             | L        |           |
| 2022010                          | 桐                                | 悠人       | サカキ    | ユウト    |      | 可し内谷谷  | とノ       |            | 9 つ场<br>- · · °       | 方台は         |          |           |
| 2022011                          | 吉田                               | 忠広       | ヨシダ    | タダヒロ   | -    | エクセルの  | り。       | につに        | IIK-                  | ーから         | 키        |           |
| 2022012                          | 大塚                               | 夢斗       | オオツカ   | ユメト    | É    | 能です。   |          |            |                       |             |          |           |
| 2022013                          | エヴァリスト                           | ガロア      | エヴァリスト | ガロア    |      |        | Т        | 2021       | 1                     | 1 -         | 2        |           |
| 2022014                          | 高橋                               | 和華       | タカハシ   | カズハ    |      |        |          | 2021       | 1                     | 1 -         | 2        |           |
|                                  |                                  |          |        |        |      |        |          |            |                       | *12         | ーがあった場合こ | ちらに表示されます |
| 生徒追加                             | 登録                               |          |        | - ク    | リックす | 「ると登録  | とか       | 完了         | <b>~しま</b> ~          | す。          |          |           |

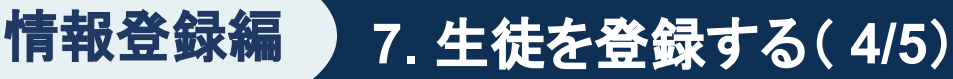

## 生徒を一括登録する(CSVファイル)(1/2)

サイドメニュー「生徒登録」より、【生徒一括編集】ボタンをクリックします。

| nageed          | ENAGEEDサーと | ごス学校管理者画面                                                                    |     |    |
|-----------------|------------|------------------------------------------------------------------------------|-----|----|
| はじめに            | 生徒登録       |                                                                              |     |    |
| 先生登録            |            | 登録したクラスに所属する生徒のご登録、編集が可能です。<br>ログインする際は、「仮パスワードPDF(一覧)」または「仮パスワードPDF(配布用)」より |     |    |
| クラス登録           | 生徒登録       | 生徒のパスワードをダウンロードし、生徒に共有してください。<br>※初回授業前にログインをお済ませ下さい。                        |     |    |
| 生徒登録            |            | 生徒のGmailアドレス、またはMicrosoftのアドレスをご登録いただいた場合、<br>ログインID/パスワードを入力しなくてもログインが可能です。 |     |    |
| GLIDEの更新        | 新規生徒登録     | <u>生徒</u> —括編集<br>仮パスワードPDF(一覧) 仮パスワードPDF(配布用)                               |     |    |
| GEAR for school |            |                                                                              |     |    |
| GFAR利用状況        | 名前検索氏名を    | クラス検索     クラスを選択     ~                                                       | 並び順 | ID |

 CSVファイルをダウンロードする 【CSVエクスポート】をクリックすると「student\_list.csv」のファイルがダウンロード されます。

2. ダウンロードした CSVファイルへ生徒情報を登録する

1でダウンロードした「student\_list.csv」のファイルを編集し、保存形式「UTF-8(コンマ区切り)」で保存してください。

3. CSVファイルをインポートする

【CSVインポート】をクリックするとファイル選択画面が開きます。 2で編集したCSVファイルを選択しデータをインポートします。

| 生徒一括編      | 集<br> 編集が可能です   | 。利用方法          | については、学 | 校管理機能マニ | <u>ュアル</u> もご覧ください。                                                                                                    |
|------------|-----------------|----------------|---------|---------|----------------------------------------------------------------------------------------------------|
| リセット       | CSVエクスポー        | - ト CS         | Vインポート  |         |                                                                                                    |
| クラス        | <b>1</b><br>入学组 | <sub>₽</sub> 3 |         |         |                                                                                                    |
| ID         | 名字*             | 名前*            | 名字(カナ)* | 名前(カナ)* | Image: Description         Description         Description <thdescription< th=""></thdescription<> |
| 3202190490 | テスト             | 太郎             | テスト     | タロウ     |                                                                                                    |
| 3202127099 | テスト             | 二郎             | テスト     | ジロウ     |                                                                                                    |
| 3202114661 | テスト             | 三郎             | テスト     | サブロウ    | 1 1 00000 +<br>1 1 00000 +<br>1 2 071010710000                                                                                                    |

情報登録編 7.生徒を登録する(5/6)

#### 生徒を一括登録する(CSVファイル)(2/2)

- ファイル名の表示確認をする インポートしたCSVファイルのファイル名が表示されます。編集したCSVファイル 名であることを確認してください。
- 5. 追加・編集したデータの確認をする

CSVファイルへ追加・編集したデータに、誤りがないか確認します。

#### 6. 登録を完了する

登録ボタンをクリックします。生徒一覧画面に戻るので、改めてファイル内容が反映されていることを確認してください。

#### <u>※登録ボタンを押す前に、画面左上部の【リセット】ボタンを押すと、編集した内容は破</u> <u>棄され元の状態に戻す事ができます。</u>

| 生徒一括約      | <b>編集</b><br>編集が可能で | す。利用方法 | まについては、 <u>)</u> | 学校管理機能マ       | <u>ニュアル</u> もご覧く | 「ださい。   |      |        |                   |           |          |
|------------|---------------------|--------|------------------|---------------|------------------|---------|------|--------|-------------------|-----------|----------|
| リセット       | CSVエクスポ             |        |                  | student_list. | csv <b>4</b>     |         |      |        |                   |           |          |
| クラス        | ~ 入学                | 年 ~    |                  |               |                  |         |      | 並び     | 间 ID              |           | ~        |
| 5          | 名字*                 | 名前*    | 名字(カナ)*          | 名前(カナ)*       | 学籍番号             | メールアドレス | 入学年* | 現在の学年* | クラス               | 次の学年*     | 教材対象     |
| 90         | テスト                 | 太郎     | テスト              | タロウ           |                  |         | 2021 | 3      | 1 -               | 4         |          |
| 3202127099 | テスト                 | 二郎     | テスト              | ジロウ           |                  |         | 2021 | 2      | 1 -               | 3         |          |
| 3202114661 | テスト                 | 三郎     | テスト              | サブロウ          |                  |         | 2021 | 2      | 1 -               | 3         |          |
| 3202143094 | テスト                 | 3年生    | テスト              | サンネンセイ        |                  |         | 2021 | 4      | 1 -               | 5         |          |
| 3202164519 | テスト1                | 3年生    | テスト1             | サンネンセイ        |                  |         | 2021 | 4      | 1 -               | 5         |          |
| 3202128930 | テスト                 | 吾郎     | テスト              | ゴロウ           |                  |         | 2021 | 2      | 1 -               | 3         |          |
| 3202161981 | テスト                 | 四郎     | テスト              | シロウ           |                  |         | 2021 | 2      | 1 -               | 3         |          |
| 3202150031 | テスト                 | 髙橋     | テスト              | タカハシ          |                  |         | 2021 | 2      | 1 -               | 3         |          |
| 3202180306 | テスト                 | 検証     | テスト              | サンネンセイ        |                  |         | 2021 | 4      | 1 -               | 5         |          |
| 3202106649 | テスト                 | 検証     | テスト              | サンネンセイ        |                  |         | 2021 | 4      | 1 -               | 5         |          |
| 3202145372 | テスト                 | 検証     | テスト              | サンネンセイ        |                  |         | 2021 | 4      | 1 ~               | 5         |          |
| 3202187644 | テスト                 | 検証     | テスト              | イチネンセイ        |                  |         | 2021 | 2      | 1 -               | 3         |          |
| 3202146627 | テスト                 | 検証2    | テスト              | イチネンセイ        |                  |         | 2021 | 2      | 1 -               | 3         |          |
| 3202325514 | エナジード               | B子     | エナジード            | В⊐            |                  |         | 2023 | 2      | 物理。               | 3         |          |
| 生徒追加       | 登録                  | 6      |                  |               |                  |         |      |        | жт <del>э</del> - | -があった場合こち | らに表示されます |

情報登録編 7.生徒を

## 7. 生徒を登録する(5/6)

#### CSVインポート時にエラーが出てしまう時

「テーブルの形式が間違っています。テーブルの形式をもう一度確認してください」 「一部の場所で無効なデータ位置(行順:データ列)で再度確認してください」

上記エラーが表示される場合、CSVファイルのデータ内容の過不足、もしくは保存形式 に誤りがある可能性がございます。

#### ・入力内容の確認

CSVファイルの項目数と項目名、項目順をご確認ください。 エクスポートしたCSVファイルのヘッダー項目は、名称を変えたり、削除したり、順番の変 更をするとインポートできません。

#### ・保存形式の確認

編集しているファイルがエクスポートしたCSVファイルであることをご確認ください。また、 CSVファイル保存時の形式(文字コード/ファイル形式)は「UTF-8(コンマ区切り)」を選択し てください。(※)

| 00                                     | 自動保存                            | •**                        | B 🗗 🖓 - C                  | ッ                             |                              |                         |             |              | st.             | udent_lis           | t~                                                                                                    |                                                                   |                                                                                        |           |                                                                                             |
|----------------------------------------|---------------------------------|----------------------------|----------------------------|-------------------------------|------------------------------|-------------------------|-------------|--------------|-----------------|---------------------|----------------------------------------------------------------------------------------------------|-------------------------------------------------------------------|----------------------------------------------------------------------------------------|-----------|---------------------------------------------------------------------------------------------|
| ホーム                                    | 挿入 描画                           | ι ページレイ                    | アウト 数式                     | データ                           | 校閲 表示                        | 自動化                     | ♀ 操作フ       | <b>'</b> シスト |                 |                     |                                                                                                    |                                                                   |                                                                                        |           |                                                                                             |
| ~~~~~~~~~~~~~~~~~~~~~~~~~~~~~~~~~~~~~~ | Х<br>Г⊇ ~ В                     | ゴシック Regular<br>I U v 🏾    | (本文) - 12                  | ✓ Aˆ A΄                       |                              | = 8                     | v  <br>→= [ | ら 折り返        | えして全体を<br>結合して中 | 表示する マ              | 標準                                                                                                    | ,                                                                 | v<br>00. 00                                                                            | 条件付き      | -<br>-<br>-<br>-<br>-<br>-<br>-<br>-<br>-<br>-<br>-<br>-<br>-<br>-<br>-<br>-<br>-<br>-<br>- |
|                                        |                                 |                            | -                          |                               |                              |                         |             |              |                 |                     |                                                                                                    |                                                                   |                                                                                        | 書式        | して書式設定ス                                                                                     |
| S 7-5                                  | ア損失の可能性                         | このブックをコン                   | マ区切り (.CSV) 形              | 式で保存する。                       | と、一部の機能                      | が失われる可                  | 能性があり       | ます。機         | 能が失われ           | ないように               | するには、Exc                                                                                                    | el ファ                                                             | イル形式で係                                                                                 | 存してくださ    | · 1. 0                                                                                      |
| A1                                     | - <b>∓</b>   × ∼                | fx ID                      |                            | 1                             | -                            | 11 2227                 | 11 12       |              |                 | 11 545              |                                                                                                    |                                                                   | w.                                                                                     |           |                                                                                             |
| 1                                      | A<br>夕空                         | 3 C                        | D<br>夕空(五十)                | E<br>夕益(カナ)                   | F<br>尚飾妥旦                    | G                       | :1.2 労年     | T            |                 | 」                   | K<br>次の営会                                                                                                    |                                                                   | 上数材計会                                                                                  | CEAP#2E   | N                                                                                           |
| 2 ID395                                | 202391新年度                       | 生徒                         | シンネンド                      | セイト                           | 于相面与                         | 1 1011                  | · • 7.74    | 2023         | 7111-07于4       | 1                   | 1                                                                                                    | 2                                                                 | TRUE                                                                                   | TRUE      | -                                                                                           |
| 3 ID395                                | 5202394新年度                      | 花子                         | シンネンド                      | ハナコ                           |                              |                         |             | 2000         |                 |                     |                                                                                                    | -                                                                 | TOUL                                                                                   | ENIOF     |                                                                                             |
| 4                                      | 新年度                             | 太郎                         | シンネンド                      | タロウ                           |                              | <b>[</b>                | 1000        | すると、         | 一部の機能が失り        | つれる可能性があり           | ます。機能が失われな                                                                                                    | いようにす                                                             | Sicit, Excel 77                                                                        | イル形式で保存して | ください。                                                                                       |
| 5                                      |                                 |                            |                            |                               |                              |                         | ✓ C         | SV U         | TF-8            | (コンマ                | '区切り)                                                                                                    | (.cs                                                              | v)                                                                                     | L         | M                                                                                           |
| <b>א פ</b><br>CS\<br>וברנ              | <b>Excel</b> の<br>/ファイ<br>JTF-8 | <b>)バージ</b><br>ル保存<br>(コンマ | <b>ョンが</b><br>時のファ<br>区切り) | 2 <b>016</b> 以<br>イル用<br>」がごさ | り<br>が式の<br>ざいま <sup>-</sup> | <b>場合</b><br>選択胆<br>せん。 | 支<br>そ      | 7            | র্মস্রন্স       | 名<br>タ<br>場所<br>ファ- | <ul> <li>第: ● Excel→</li> <li>グ: ● CSV UTI</li> <li>Web ペー・</li> <li>新: ● Excel デ</li> <li>Excel 97</li> <li>PDF</li> <li>①</li> <li>①</li> <li>①</li> <li>⑦</li> <li>⑦</li> <li>⑨</li> <li>∅</li> <li>∅<!--</th--><th>D4 フ<br/>F-8 (コン<br/>-シ (.htm<br/>ンプレート<br/>-2004 テ<br/>クロ有効ご<br/>イナリ ブ</th><th>マク (xis)<br/>マ区切り) (.csv)<br/>ト<br/>(.xitx)<br/>テンプレート (.xit)<br/>グック (.xism)<br/>ック (.xisb)</th><th>]</th><th>- 1</th></li></ul> | D4 フ<br>F-8 (コン<br>-シ (.htm<br>ンプレート<br>-2004 テ<br>クロ有効ご<br>イナリ ブ | マク (xis)<br>マ区切り) (.csv)<br>ト<br>(.xitx)<br>テンプレート (.xit)<br>グック (.xism)<br>ック (.xisb) | ]         | - 1                                                                                         |
| の場                                     | 合は「                             | CSV(=                      | レマ区な                       | 辺り)」                          | で保存                          | して1                     | ン           | 121          |                 |                     | #-77                                                                                                    | < II Wob                                                          | nî – čî (mht)<br>tr                                                                    | n)        |                                                                                             |
| ポー                                     | トをお                             | 試しくだ                       | さい。                        |                               |                              |                         |             | L            | CSV             | (コンマ                | 区切り)(                                                                                                    | .csv                                                              | )<br>                                                                                  | (.xml)    |                                                                                             |
| エラ                                     | 一が解                             | 『消しな                       | い場合は                       | ま、下言                          | 記お問                          | い合れ                     | b           |              |                 |                     | CSV (3)                                                                                                    | ft Exe<br>ンマ区切り<br>区切りテキ                                          | 95 ブック ( xie<br>0) (.csv)<br>キスト (.prn)                                                |           |                                                                                             |
| せフ                                     | オーム                             | よりごう                       | 連絡くだる                      | さい。                           |                              |                         |             |              |                 |                     | DIF ファ<br>Symboli<br>Excel ア                                                                                                    | イル (.dif<br>c Link (.s<br>ドイン (.x                                 | )<br>slk)<br>dam)                                                                      |           |                                                                                             |
| <u>http</u>                            | <u>s://ww</u>                   | w.enag                     | leed.jp/l                  | lounge                        | <u>e-help</u>                | #form                   | 1           |              |                 |                     | Excel 97<br>Strict Op                                                                                                    | -2004 7<br>ben XML                                                | 'ドイン (.xla)<br>.スプレッドシート<br>ァプι.ッドシート                                                  | (.xlsx)   |                                                                                             |

8. 先生/生徒の情報を削除する(1/2)

先生や生徒のアカウントを、必要に応じて【削除】または【無効化】することができます。

#### 【削除】と【無効化】の違い

情報登録編

**削除**:アカウント登録をする際に誤った登録をした場合に行う操作 ※削除後は元に戻すことはできませんので、再度登録をお願いいたします。 無効化:転任、転学される際に行う操作

#### 先生アカウントの場合

- 1. サイドメニュー「先生を登録」をクリックし、削除したい先生の【編集】をクリックする。
- 先生更新の画面になったら【無効】にチェックを入れ、【更新】をクリックする。(または、【削除】をクリックする。)

| GEED      | ENAGEEDサービス   | 《学校管理者画面           |                                                   | OSCOM学校                                                          |               |
|-----------|---------------|--------------------|---------------------------------------------------|------------------------------------------------------------------|---------------|
| · •       | 先生を登録         | ENAGEED教材を使われる先生のこ | *登録、編集が可能です。                                      |                                                                  |               |
| 先生を登録     | x+H#++ 2843   |                    |                                                   |                                                                  |               |
| クラスを登録    | 机况尤土豆球        |                    |                                                   |                                                                  |               |
| 生徒を登録     | ID 名前         | Email              | 今年度担当クラス<br>2-1                                   | 最終アクセス日                                                          |               |
| 学校管理者を登録  | 112 でも太郎      | @enageed.jp        | 1-2     編集     教材代理ログイン       1-3     1-3     1-3 | 2022-08-16                                                       |               |
| アセスメントの更新 | 112 テフト 一郎    | @enageed in        | 2-1<br>2-1 編集 数材代理ログイン                            |                                                                  |               |
| CEAD.     | 113 7 XI. W   | enageed.jp         | 1-3                                               | <u>先生更新</u>                                                      |               |
|           |               |                    |                                                   | 管理                                                               |               |
|           |               |                    |                                                   | 名                                                                |               |
| ※活用目的     | りや生徒の         | の回答に対して            | のコメント等、                                           | 太郎                                                               | ~             |
| 利用データ     | がある場          | 合は削除する             | ことができない為、                                         | 姓(カナ)                                                            |               |
| 毎効化の損     | <b>過作を行</b> け | なってください            |                                                   | カシウ<br>多(カナ)                                                     | THE REPORT OF |
|           |               |                    |                                                   | タロウ                                                              | ● 無効          |
|           |               |                    |                                                   | メールアドレス                                                          |               |
|           |               |                    |                                                   | kanri taro@enageed.co                                            | ~             |
| シーの記古     | レンナカー         |                    | レイチの登場にて日                                         | <ul> <li>● 有效</li> <li>● 無効</li> <li>先生をGFARの利用者として登録</li> </ul> |               |
|           | <u>manc</u>   |                    | <u>【仕元の字校にし回</u><br>1 バ <u>マナナル</u> (             | *このチェックボックスにチェックを入れると、                                           | 更新            |
| レメールア     | レスでの          | ノアカワント登録           | <u> れでさません。</u>                                   | 更新                                                               |               |
|           |               |                    |                                                   |                                                                  |               |
|           |               |                    |                                                   |                                                                  |               |
|           |               |                    |                                                   | タがない場合、削除するこ                                                     | とができます 削除     |
|           |               |                    |                                                   | 削除                                                               |               |

8. 先生/生徒の情報を削除する(2/2)

#### 生徒アカウントの場合

情報登録編

- 1. サイドメニュー「生徒登録」より、削除したい生徒の【編集】ボタンをクリックする。
- 生徒更新画面になったら【無効】にチェックを入れ、【更新】ボタンをクリックする。
   (または、【削除】をクリックする。)

| AGEED           | ENAGEEDサー     | -ビス学校管理者画面                                                                                                    |          |         |      |         |        |           |    |           | 検証用学校      |
|-----------------|---------------|----------------------------------------------------------------------------------------------------|----------|---------|------|---------|--------|-----------|----|-----------|------------|
|                 |               |                                                                                                    |          |         |      |         |        |           |    |           |            |
| 先生登録            |               | 登録したクラスに<br>ログインする際は                                                                                                    |          |         |      |         |        |           |    |           |            |
| クラス登録           | 生徒登録          | 生徒のパスワードをダウンロードし、生徒に共有してください。<br>※初回授業前にログインをお済ませ下さい。<br>生徒のGmailアドレス、またはMicrosoftのアドレスをご登録いただいた場合、<br>ログインID/パスワードを入力しなくてもログインが可能です。 |          |         |      |         |        |           |    |           |            |
| 生徒登録            |               |                                                                                                    |          |         |      |         |        |           |    |           |            |
| GLIDEの更新        | 新規生徒登録        |                                                                                                    | 仮パスワードP  | PDF(一覧) | し仮パス | ワードPDF( | 配布用)   |           |    |           |            |
| GEAR for school | winds is a se |                                                                                                    |          |         |      |         |        |           |    |           |            |
| GEAR利用状況        | 名前検索 氏名を      | を入力                                                                                                    | クラス検索 クラ | スを選択    | ~    |         |        |           |    | 並び順<br>ID | Ý          |
|                 | ID ログ         | インID 学籍番号                                                                                                    | 名前       | クラス     | 次の学年 | 教材対象    | GEAR拡張 | 仮パスワード    |    |           | 最終アクセス日    |
| GEARグループ登録      | 12896 3202    | 190490                                                                                                    | テスト 太郎   | 3-1     | 4    | 0       | 0      | パスワードリセット | 編集 | 教材代理ログイン  | 2023-12-19 |
| お知らせ追加・編集       | 12897 3202    | 127099                                                                                                    | テスト 二郎   | 2-1     | 3    | 0       | 0      | パスワードリセット | 編集 | 教材代理ログイン  | 2022-12-22 |

※GLIDEの回答や教材の回答等、利用デー タがある場合は削除することができない為、 **無効化**の操作を行なってください。

※この設定がされていない場合、新しい学 校にて同じメールアドレスでのアカウント登 録ができません。

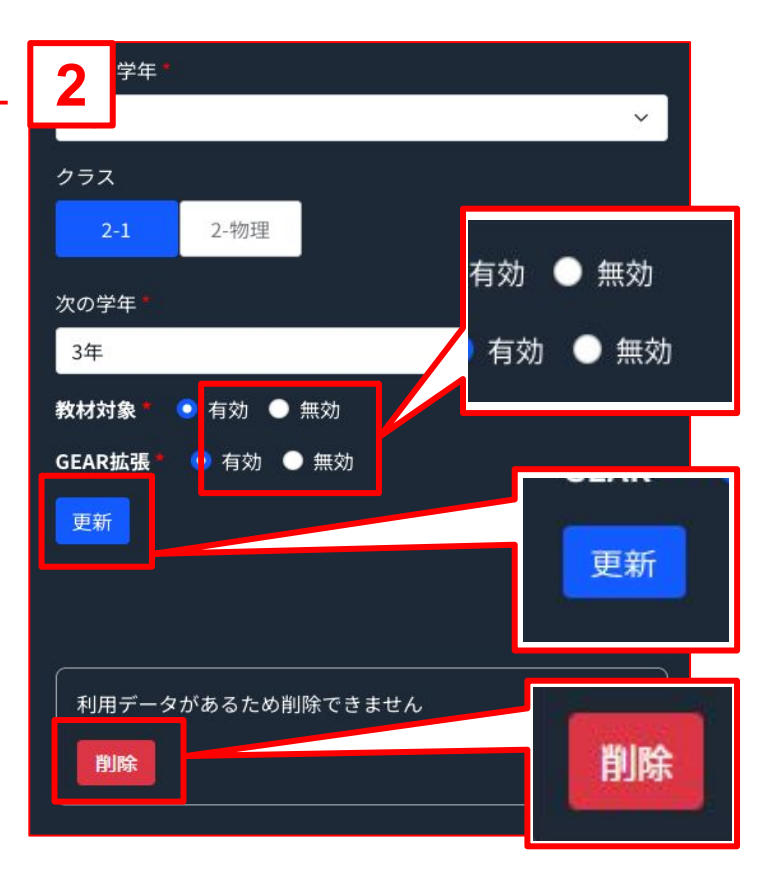

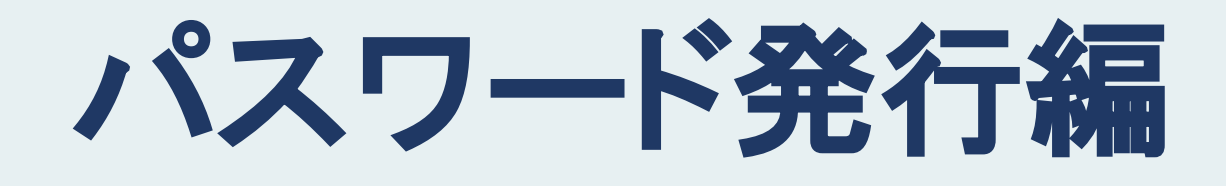

## 生徒が初回ログインするための ID/仮パスワードを取得する

パスワード

発行編

サイドメニュー「生徒登録」より【仮パスワードPDF(一覧)】【仮パスワードPDF(配布用)】 をクリックすると、PDFファイルでID/仮パスワードが出力できます。

| 🤿 ENAGEED       | ENAGEEDサー | ビス学校管理者画                      | 面                                    |                              |                                      |                          |            |          |     | 検証用学校       |
|-----------------|-----------|-------------------------------|--------------------------------------|------------------------------|--------------------------------------|--------------------------|------------|----------|-----|-------------|
| はじめに            |           |                               |                                      |                              | · ·- · · · · ·                       |                          |            |          |     |             |
| 先生登録            |           | 登録したクラス<br>ログインする際<br>生徒のパスワー | に所属する生徒<br>は、「仮パスワ<br>ドをダウンロー        | Eのこ登録、<br>フードPDF(-<br>ードし、生術 | 編集か可<br>一覧)」また<br>まに共有し <sup>-</sup> | 能です。<br>:は「仮パス<br>てください。 | マードPDF     | (配布用)」より |     |             |
| クラス登録           | 生徒登録      | ※初回授業前に                       | ログインをお泳                              | ませ下さい                        | ,) <sub>0</sub>                      |                          |            |          |     |             |
| 生徒登録            |           | 生使のGmailアトレ<br>ログインID/パスワ・    | ス、またはMicros<br>ードを入力しなく <sup>-</sup> | offのアトレス<br>Cもログインカ          | くをこ豆球いた<br>が可能です。                    | こたいた場合、                  |            |          |     |             |
| GLIDEの更新        |           |                               | 仮パスワ                                 | − ドPDF(-                     | -覧) 1                                | 反パスワー                    | ドPDF(配布月   | 8)       |     |             |
| GEAR for school | 名前検索氏名を   | 入力                            | クラス検索                                | クラスを選                        | 選択                                   | ~                        |            |          | 並び順 | D ~         |
| GEAR利用状況・設定     | ID ログイ    | 学籍番<br>ンID 号                  | 名前                                   | クラ<br>ス                      | 次の学<br>年                             | 教材対<br>象                 | GEAR拡<br>張 | 仮パスワード   |     | 最終アクセス<br>日 |

## クラスごとに出力し、<u>そのクラスを担当される先生に渡してください。</u> クラスごとの出力方法については、次ページで説明をします。

|     | 1 <u>2</u> 7, 7, 7, - | - F PDF(-)   | <b>٤)</b> |
|-----|-----------------------|--------------|-----------|
| -   |                       |              |           |
| クラス | 名前                    | ID           | 仮パスワード    |
| 1-A | エナジード A               | 403202295161 | PASSWORD  |
| 1-A | エナジード B               | 403202205658 | PASSWORD  |
| 1-A | エナジード C               | 403202203995 | PASSWORD  |
| 1-A | エナジード D               | 403202298274 | PASSWORD  |
| 1-A | エナジード E               | 403202095137 | PASSWORD  |
| 1-A | エナジード F               | 403202283502 | PASSWORD  |

#### クラスに登録されている生徒のID・仮パス ワードを<u>一覧</u>でPDF出力します。

仮パスワードPDF(配布用)

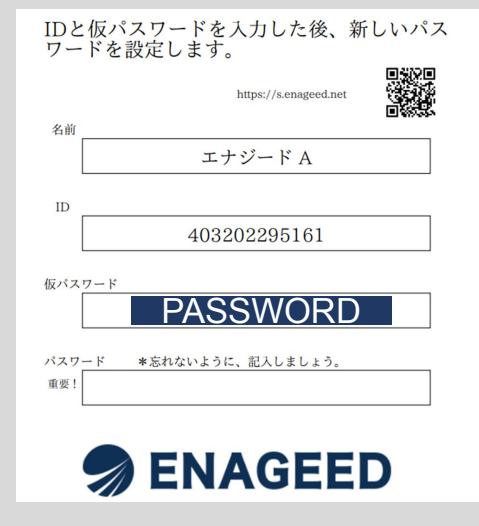

## クラスに登録されている生徒のID・仮パ スワードを<u>生徒1名につき1ページ</u>でPDF 出力します。

## クラスごとでID/仮パスワードを出力する

【クラス検索】でクラスを選択すると、選択したクラスごとに「仮パスワードPDF(一覧)」 「仮パスワードPDF(配布用)」が出力できます。

|                       |              |             | 仮パスワ-        | - ドPDF(一覧)               | し仮パス       | マードPDF      | (配布用)  |           |                    |                           |                  |
|-----------------------|--------------|-------------|--------------|--------------------------|------------|-------------|--------|-----------|--------------------|---------------------------|------------------|
| 名前検索                  | 氏名を入力        |             | クラス検索        | クラスを選択                   | ~          |             |        |           |                    | 並び順<br>ID                 | ~                |
| ID                    | ログインID       | 学籍番号        | 名前           | クラス                      | 次の学年       | 教材対象        | GEAR拡張 | 仮パスワード    | 渎                  | ✔ すべてのクラス                 | フセス日             |
| 12896                 | 3202190490   |             | テスト 太郎       | 3-1                      | 4          | 0           | 0      | パスワードリセット | 編集                 | 1-1 (2023)<br>2-1 (2023)  | <b>対</b> 3 12-19 |
| 12897                 | 3202127099   |             | テスト二郎        | 2-1                      | 3          | 0           | 0      | パスワードリセット | [編集                | 3-1 (2023)<br>4-1 (2023)  | 12-22            |
| 「ク <del>」</del><br>いる | ラスを選<br>っ全ての | 【択」し<br>クラス | ンた状態<br>く(生徒 | (の場合<br>)が表 <sup>;</sup> | ≧、登<br>示され | 録され<br>,ます。 | lT     | パスワードリセット | b7 <mark>集融</mark> | 1-3 (2023)<br>2-物理 (2023) | 12-13            |

## その他の機能

生徒を登録した段階で生徒ー人ー人に仮パスワードが発行されています。 生徒が生徒画面に初回ログインする際はIDと仮パスワードが必要です。

生徒の代理として教材にログインができます。

|       |            | 走一括編集 | <sup>饭/</sup> 編 | 集ボタ    | シから  | ら生徒  | 情報を    | を編集できます   | -<br>•      |            |
|-------|------------|-------|-----------------|--------|------|------|--------|-----------|-------------|------------|
| 名前検索  | 氏名を入力      |       | クラス検索           | クラスを選択 | ~    |      |        |           | 並び順 ID      | ~          |
| ID    | ログインID     | 学籍番号  | 名前              | クラス    | 次の学年 | 教材対象 | GEAR拡張 | 仮パスワード    |             | 最終アクセス日    |
| 12896 | 3202190490 |       | テスト 太郎          | 3-1    | 4    | 0    | 0      | パスワードリセット | 編集 教材代理ログイン | 2023-12-19 |
| 12897 | 3202127099 |       | テスト二郎           | 2-1    | 3    | 0    | 0      | パスワードリセット | 編集 教材代理ログイン | 2022-12-22 |
| 12898 | 3202114661 |       | テスト三郎           | 2-1    | 3    | 0    | 0      | パスワードリセット | 編集 教材代理ログイン | 2023-12-13 |
|       |            |       |                 |        |      |      |        |           |             |            |
|       |            | パ     | スワート            | 「を登録   | 录した  | 生徒に  | ま「パス   | 、ワードリセット  | -」ボタンが設     | 定され        |
|       |            | まで    | ते ।<br>त       | /      |      |      |        |           |             |            |

## 生徒一覧を「ID」「ログインID」「学籍番号」「名前(カナ)」「クラス&学籍番号」「クラス& 名前(カナ)」で並び替えすることができます。

|       | 走登録 生物     | 走一括編集 | 仮パスワ   | ードPDF(一覧 | ) 仮パ | ゚スワードPE | DF(配布用)                   |                                 |        |          |            |
|-------|------------|-------|--------|----------|------|---------|---------------------------|---------------------------------|--------|----------|------------|
| 名前検索  | 氏名を入力      |       | クラス検索  | クラスを選択   | ÷ ۲  |         |                           |                                 |        | 並び順 ID   | ~          |
| ID    | ログインID     | 学籍番号  | 名前     | クラス      | 次の学年 | 教材対象    | GEAR拡張                    | 仮パスワード                          |        |          | 最終アクセス日    |
| 12896 | 3202190490 |       | テスト 太郎 | 3-1      | 4    | 0       | ~                         | パスワードリセ                         | ミット 編集 | 教材代理ログイン | 2023-12-19 |
| 12897 | 3202127099 |       | テスト 二郎 | 2-1      | 3    |         | ✓ ID                      |                                 | ット 編集  | 教材代理ログイン | 2022-12-22 |
| 12898 | 3202114661 |       | テスト 三郎 | 2-1      | 3    | 0       | ログインID<br>学籍番号            |                                 | yト 編集  | 教は代理ログイン | 2023-12-13 |
| -     |            |       |        |          |      | 代理      | 名前 (カナ)<br>クラス&学<br>クラス&名 | )<br>籍番号<br>前(カナ)<br>2022-12-22 |        |          |            |

## 生徒の最終アクセス日を確認することができます。

パスワード

発行編

|       | Ł登録 生徒     | 一括編集 | 仮パスワート  | <sup>:</sup> PDF(一覧 | ) 仮パ | スワードPC | DF(配布用) |              |          |            |
|-------|------------|------|---------|---------------------|------|--------|---------|--------------|----------|------------|
| 名前検索  | 氏名を入力      |      | クラス検索 ク | ラスを選択               | ۰ ×  |        |         |              | 並び順 ID   | ×          |
| ID    | ログインID     | 学籍番号 | 名前      | クラス                 | 次の学年 | 教材対象   | GEAR拡張  | 仮パスワード       |          | 最終アクセス日    |
| 12896 | 3202190490 |      | テスト 太郎  | 3-1                 | 4    | 0      | 0       | パスワードリセット 編集 | 教材代理ログイン | 2023-12-19 |
| 12897 | 3202127099 |      | テスト 二郎  | 2-1                 | 3    | 0      | 0       | パスワードリセット 編集 | 教材代理ログイン | 2022-12-22 |
| 12898 | 3202114661 |      | テスト 三郎  | 2-1                 | 3    | 0      | 0       | パスワードリセット 編集 | 教材代理ログイン | 2023-12-13 |

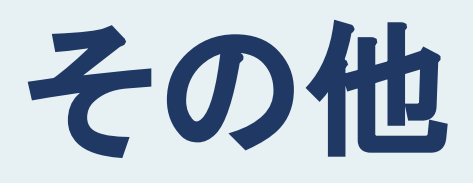

部活ごと、実行委員ごとなどのグループを作成し、登録することができます。 このグループでは、クラスの垣根を超えて、生徒と先生が気づきを共有したり互いにコメ ントをすることができます。

- サイドメニュー「GEARグループ登録」より【新規グループ登録】をクリックする。 1.
- グループ名を入力し、担当する先生を選択する。(一括選択も可) 2.

| 先生登録            | GEARグループ登録 。 | EARのグループの新規作成が可能です。 グループ作用 | 或後、 所属する生徒を登録できます。 |
|-----------------|--------------|----------------------------|--------------------|
| クラス登録           | 新規グループ登録     |                            | グループ名で検索 例)文化祭     |
| 生徒登録<br>        | グループ名        | 担当                         | 生徒数                |
| GEAR for school | 文化祭実行委員会     | エナジード 太郎<br>エナジード 検証管理者    | 3人 グループ編集・先生登録 生徒  |
| GEAR利用状況・設定     |              | エナジード 検証先生                 |                    |
| GEARグループ登録      | サッカー部        | エナジード 検証管理者<br>エナジード 検証先生  | 0人 グループ編集・先生登録 生徒  |
| お知らせ追加・編集       | テストグループ2     | エナジード 検証先生                 | 2人 グループ編集・先生登録 生徒  |
| ログアウト           |              |                            |                    |

- グループ作成・先生登 グループ名を入力し担当の先生を選択後、作成ポタンを押してください。所属の生徒の登録はグループ作成後可能となり ます。
- ●グループ名を入力してください

サッカー部

録

| ●グル- | -プを担当する: | 先生を選択してくださ | い    |            |             | 名前検索 | 氏名を入力                            |
|------|----------|------------|------|------------|-------------|------|----------------------------------|
|      | ID       | 名前         |      | Email      |             | 担    | 当クラス                             |
|      | 3410     | エナジード 太郎   |      |            | @enageed.jp |      | 2-1<br>3-1<br>4-1                |
|      | 3493     |            |      | ID<br>341( | @enageed.jp |      | 1-1<br>2-1<br>3-1<br>4-1<br>2-物理 |
|      | 3499     | エナジード 検討   | 1.00 |            | nageed.jp   |      | 1-1                              |
|      | 6491     | VPC Test   |      | 349:       | @enageed.jp |      |                                  |
|      | 6492     | VPC Test2  |      |            | @enageed.jp |      |                                  |
| 登録   |          |            |      |            |             |      |                                  |

1. 左メニューの【グループを登録】をクリックし、【生徒登録】をクリックしてください。

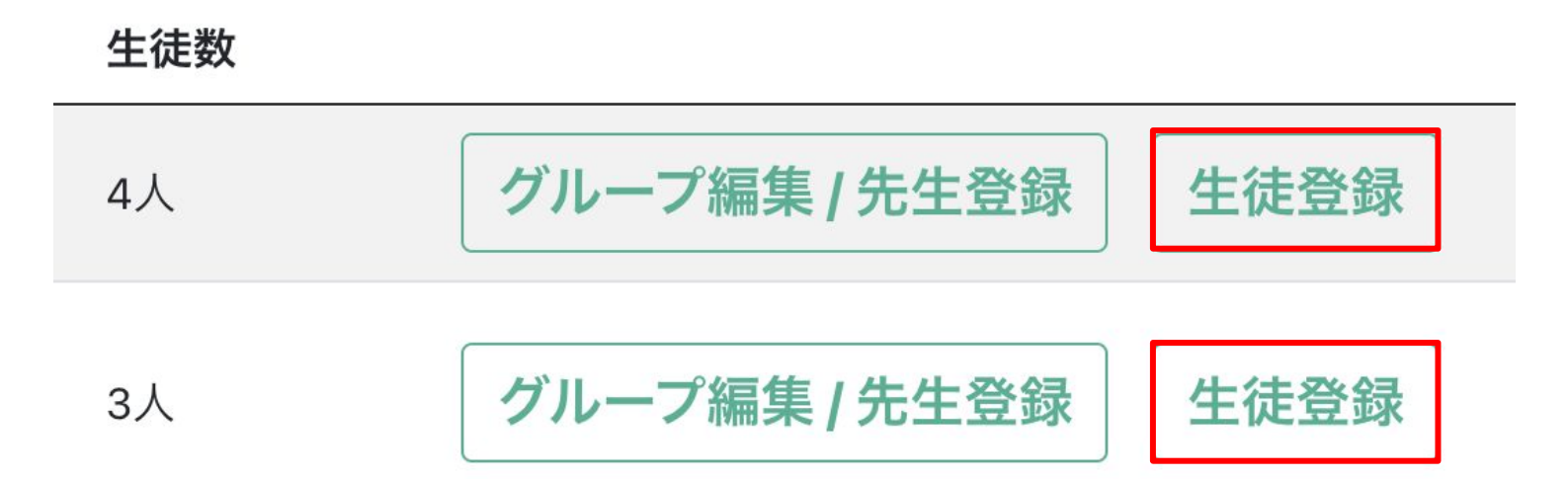

2.所属する生徒を選んでください。 生徒は複数選ぶことができます。(一括登録も可) 登録ボタンをクリックすると選択した生徒がグループに登録されます。

| グル・        | ープ生徒               | 臣登録           |        |       |       |                 |          |
|------------|--------------------|---------------|--------|-------|-------|-----------------|----------|
| ●グル-<br>サッ | <b>-プ名</b><br>ッカー部 | ]             |        |       |       |                 |          |
| ●グル-       | ープに所属す             | する生徒を選択してください |        | 名前検索  | 氏名を入力 | クラス検索 2-1,1-2 🔨 | <i>,</i> |
|            | ID                 |               | 名前     |       |       | クラス             |          |
|            | 12896              |               | テスト 太郎 |       |       | 2-1             |          |
|            | 79417              |               | テスト 検証 |       |       | 1-2             |          |
|            | 79418              |               | -      |       |       | 1-2             |          |
| 登録         |                    |               |        | ID    |       |                 |          |
|            |                    |               |        | 12896 |       |                 |          |
|            |                    |               |        | 79417 |       |                 |          |
|            |                    |               |        | 79418 |       |                 |          |

#### 各クラスのGEARの利用状況の確認と設定ができます。

| n ENAGEED                | ENAGEEDサービス学校管理者画面 |                         |                                             | 検証用学校                       |
|--------------------------|--------------------|-------------------------|---------------------------------------------|-----------------------------|
| はじめに                     | GFAR利用状況・設定        |                         |                                             |                             |
| 先生登録                     |                    | ン年主 ALL                 | 設定                                          |                             |
| クラス登録                    |                    |                         |                                             |                             |
| 生徒登録                     | すべての利用状況           |                         |                                             |                             |
| GEAR for school          | 投稿総数<br>80         | 先生のアクション総数<br><b>19</b> |                                             | 最終投稿日<br>2024年8月8日(木) 15:02 |
| GEAR利用状況・設定              |                    |                         |                                             |                             |
| GEARグループ登録               | クラスの利用状況           |                         | 報告された気づき                                    |                             |
| お知らせ追 <mark>」</mark> ・編集 | 過去7日 過去30日 今年度     | ■ROOTSの数 ■WILLの数 ■EXPの数 | ▲テスト 三郎さんから報告されました<br>▲ ▲ 3-B テスト 吾郎の気つ     | t.                          |
|                          | 3-B 16             | 6 5 27                  | 不適切な内容<br>2023年5月16日(火) 17:54               |                             |
|                          |                    |                         | ①テスト 吾郎さんから報告されました                          |                             |
|                          |                    | クラスの利用状況を<br>確認できます     | 3-Bテスト 三郎の気つ<br>test<br>2022年8月24日(水) 10:16 | ₹                           |
|                          | 先生のアクション           | 先生の利用状況を                |                                             |                             |
|                          | 過去7日 過去30日 今年度     | 確認できます                  | 報告された内容できます                                 | 容を確認                        |
|                          | エナジード              | 3 2 5                   |                                             |                             |

![](_page_39_Picture_4.jpeg)

## GEARのお知らせを作成・編集できます。

| n ENAGEED                                                                                                    | ENAGEEDサービス学校管理者画面                                                                                |                                            |                                                                                           |                   |            | OSCOM本番学校 |
|----------------------------------------------------------------------------------------------------|---------------------------------------------------------------------------------------------------|--------------------------------------------|-------------------------------------------------------------------------------------------|-------------------|------------|-----------|
| はじめに                                                                                                    |                                                                                                   |                                            |                                                                                           |                   |            |           |
| 先生を登録                                                                                                    | GEARでお知らせを新規作成・                                                                                   | 編集 GEAR上でクラスにお知らせをすることがで                   | <b>きます。</b>                                                                               |                   |            |           |
| クラスを登録                                                                                                    | 新規お知らせ作成                                                                                          |                                            |                                                                                           |                   |            |           |
| 生徒を登録                                                                                                    | お知らせた                                                                                             | 送信先クラス                                     |                                                                                           | 作成日               | 最終更新日      |           |
| 学校管理者を登録                                                                                                    | お知らせ                                                                                              | 14                                         |                                                                                           | 2022年7月13日        | 2022年7月13日 |           |
| アセスメントの更新                                                                                                    |                                                                                                   |                                            |                                                                                           | (水) 20:41         | (水) 20:41  |           |
| GEAR for school                                                                                                    |                                                                                                   |                                            | _                                                                                         |                   |            |           |
| GEAR利用状況・設定                                                                                                    |                                                                                                   |                                            | 打                                                                                         | <b>殳稿した</b>       | お知らせを      | Ē         |
| GEARグループ登録                                                                                                    |                                                                                                   |                                            | 衣                                                                                         | 复製・編集             | 集・削除で      | きます       |
| お知らせ追加・編集                                                                                                    |                                                                                                   |                                            |                                                                                           |                   |            |           |
| ログアウト                                                                                                    |                                                                                                   |                                            |                                                                                           |                   |            |           |
|                                                                                                    |                                                                                                   |                                            |                                                                                           |                   |            |           |
|                                                                                                    |                                                                                                   |                                            |                                                                                           |                   |            |           |
| +>+                                                                                                    |                                                                                                   |                                            |                                                                                           |                   |            |           |
| われ                                                                                                    | してを作成                                                                                             |                                            |                                                                                           |                   |            |           |
| ਿਣ                                                                                                    | ま 9                                                                                               |                                            |                                                                                           |                   |            |           |
|                                                                                                    |                                                                                                   |                                            |                                                                                           |                   |            |           |
|                                                                                                    |                                                                                                   |                                            |                                                                                           |                   |            |           |
|                                                                                                    |                                                                                                   |                                            |                                                                                           |                   |            |           |
|                                                                                                    | ENAGEELサービス学校管理者画面                                                                                |                                            |                                                                                           |                   |            | OSCOM本番学校 |
|                                                                                                    | ENAGEELサービス学校管理者画面<br>お知らせ新規作成 GEARのお知らせ                                                          | せを新規作成します。                                 |                                                                                           |                   |            | OSCOM本番学校 |
|                                                                                                    | ENAGEF サービス <del>学校管理者画面</del><br>お知らせ新規作成 GEARのお知らt<br>送信先を選択                                    | せを新規作成します。                                 |                                                                                           |                   |            | OSCOM本番学校 |
| ⇒ ENAGEED はじめに 先生を登録 クラスを登録                                                                                                    | ENAGES #-ビス学校管理者画面<br>お知らせ新規作成 GEARのお知らせ<br>送信先を選択<br>□ 全校 □ 1-A □ 1-B                            | せを新規作成します。                                 |                                                                                           |                   |            | OSCOM本番学校 |
| <ul> <li>⇒ ENAGEED</li> <li>はじめに</li> <li>先生を登録</li> <li>クラスを登録</li> <li>生徒を登録</li> </ul>                                                                                                    | ENAGEFI サービス学校管理者画画<br>お知らせ新規作成 GEARのお知らせ<br>送信先を選択<br>- 全校 1-A 1-B<br>- 生生                       | <sup>±を新規作成します。</sup><br>お知らせの送信:          | 先を                                                                                        |                   |            | OSCOM本番学校 |
| <ul> <li>⇒ ENAGEED</li> <li>はじめに</li> <li>先生を登録</li> <li>クラスを登録</li> <li>生徒を登録</li> <li>学校管理者を登録</li> </ul>                                                                                                    | ENAGET サービス学校管理者画面<br>お知らせ新規作成 GEARのお知られ<br>送信先を選択<br>- 全校 1-A 1-B<br>- 先生                        | <sup>2を新現作成します。</sup><br>お知らせの送信<br>選択します  | 先を                                                                                        |                   |            | OSCOM本番学校 |
| <ul> <li>⇒ ENAGEED</li> <li>はじめに</li> <li>先生を登録</li> <li>クラスを登録</li> <li>生徒を登録</li> <li>学校管理者を登録</li> <li>アセスメントの更新</li> </ul>                                                                                                    | ENAGES #-ビス学校管理者画面<br>お知らせ新規作成 GEARのお知らt<br>送信先を選択<br>- 全校 1-A 1-B<br>- 先生<br>通知内容                | <sup>2を新現作成します。</sup><br>お知らせの送信<br>選択します  | 先を                                                                                        |                   |            | OSCOM本番学校 |
| <ul> <li>         ● ENAGEED      <li>         はじめに         </li> <li>         先生を登録         </li> <li>         クラスを登録         </li> <li>         グラスを登録         </li> <li>         学校管理者を登録         </li> <li>         アセスメントの更新      </li> <li>         GEAR for school     </li> </li></ul> | ENAGES #-ビス学校管理者画面<br><b>お知らせ新規作成</b> GEARのお知られ<br>送信先を選択<br>・ 全校 1-A 1-B<br>・ 先生<br>通知内容         | <sup>2を新規作成します。</sup><br>お知らせの送信会<br>選択します | 先を                                                                                        |                   |            | OSCOM本番学校 |
| <ul> <li>⇒ ENAGEED</li> <li>はじめに</li> <li>先生を登録</li> <li>クラスを登録</li> <li>生徒を登録</li> <li>学校管理者を登録</li> <li>学校管理者を登録</li> <li>アセスメントの更新</li> <li>G E A R for school</li> <li>GEAR利用状況・設定</li> </ul>                                                                                             | ENAGET サービス学校管理者画面<br>お知らせ新規作成 GEARのお知られ<br>送信先を選択<br>・ 全校 1-4 1-8<br>・ 先生<br>通知内容                | <sup>せを新現作成します。</sup><br>お知らせの送信き<br>選択します | 先を                                                                                        |                   |            | OSCOM本番学校 |
| <ul> <li>⇒ ENAGEED</li> <li>はじめに</li> <li>先生を登録</li> <li>クラスを登録</li> <li>クラスを登録</li> <li>生徒を登録</li> <li>学校管理者を登録</li> <li>アセスメントの更新</li> <li>GEAR有forschool</li> <li>GEAR利用状況・設定</li> <li>GEARグループ登録</li> </ul>                                                                               | ENAGES #-ビス学校管理者画面<br>お知らせ新規作成 GEARのお知らt<br>送信先を選択<br>・全校 1-A 1-B<br>・ 先生<br>通知内容                 | <sup>2を新現作成します。</sup><br>お知らせの送信<br>選択します  | 先を                                                                                        |                   |            | OSCOM本番学校 |
| <ul> <li>         ● ENAGEED         はじめに         はじめに         先生を登録         クラスを登録         クラスを登録         学校管理者を登録         学校管理者を登録         アセスメントの更新         GEAR利用状況・設定         GEARグループ登録         お知らせ追加・編集         時期         日本の日本の日本の日本の日本の日本の日本の日本の日本の日本の日本の日本の日本の日</li></ul>          | ENAGET サービス学校管理者画面<br>お知らせ新規作成 GEARのお知られ<br>送信先を選択<br>- 全校 - 1-A - 1-8<br>- 先生<br>通知内容            | <sup>2を新現作成します。</sup><br>お知らせの送信<br>選択します  | 先を                                                                                        |                   |            | SSCOM本番学校 |
| <ul> <li>⇒ ENAGEED</li> <li>はじめに</li> <li>先生を登録</li> <li>クラスを登録</li> <li>クラスを登録</li> <li>生徒を登録</li> <li>学校管理者を登録</li> <li>学校管理者を登録</li> <li>アセスメントの更新</li> <li>GEAR for school</li> <li>GEAR利用状況・設定</li> <li>GEARグループ登録</li> <li>お知らせ追加・編集</li> <li>ログアウト</li> </ul>                          | ENAGET サービス学校管理者画面<br>お知らせ新規作成 GEARのお知られ<br>送信先を選択<br>・ 全校 1-A 1-B<br>・ 先生<br>通知内容                | <sup>せを新規作成します。</sup><br>お知らせの送信<br>選択します  | 先を                                                                                        |                   |            | OSCOM本番学校 |
| <ul> <li>⇒ ENAGEED</li> <li>はじめに</li> <li>先生を登録</li> <li>クラスを登録</li> <li>グラスを登録</li> <li>生徒を登録</li> <li>学校管理者を登録</li> <li>アセスメントの更新</li> <li>GEAR for school</li> <li>GEAR利用状況・設定</li> <li>GEARグループ登録</li> <li>古知らせ追加・編集</li> <li>ログアウト</li> </ul>                                            | ENAGES サービス学校管理者画面<br>お知らせ新規作成 GEARのお知られ<br>送信先を選択<br>・ 全校 1-A 1-B<br>・ 先生<br>通知内容                | <sup>せを新現作成します。</sup><br>お知らせの送信き<br>選択します | 先を<br>あ<br>あ<br>あ<br>ち<br>知ら<br>ゼ<br>内<br>客<br>そ<br>確<br>歴<br>する<br>、<br>マ<br>・<br>ロ<br>・ | `Ж ¢л ф           |            | ОSCOM本番学校 |
| <ul> <li>⇒ ENAGEED</li> <li>はじめに</li> <li>先生を登録</li> <li>クラスを登録</li> <li>イラスを登録</li> <li>学校管理者を登録</li> <li>学校管理者を登録</li> <li>アセスメントの更新</li> <li>GEAR for school</li> <li>GEARグループ登録</li> <li>GEARグループ登録</li> <li>ログアウト</li> </ul>                                                             | ENGLE 1 サービス学校管理者画画<br>お知らせ新規作成 GEARのお知られ<br>送信先を選択<br>- 全校 - 1-A - 1-8<br>- 先生<br>通知内容<br>通知内容を入 | せを新規作成します。<br>お知らせの送信き<br>選択します            |                                                                                           | 通知内               |            | OSCOM本番学校 |
| <ul> <li>⇒ ENAGEED</li> <li>はじめに</li> <li>先生を登録</li> <li>クラスを登録</li> <li>イラスを登録</li> <li>学校管理者を登録</li> <li>学校管理者を登録</li> <li>アセスメントの更新</li> <li>GEAR for school</li> <li>GEARグループ登録</li> <li>ログアウト</li> </ul>                                                                                 | ENAGE #-ビス学校管理者画画<br>お知らせ新規作成 GEARのお知らて<br>送信先を選択<br>・ 全校 14 16<br>・ 先生<br>通知内容<br>通知内容を入<br>力します | <sup>せを新規作成します。</sup><br>お知らせの送信<br>選択します  | 先を                                                                                        | 、<br>通知内<br>uらせをi | l容を<br>投稿で | OSCOM本番学校 |

その他

## 11. アカウント設定(1/7)

## 画面右上の名前を選択すると「アカウント設定」が利用できます。

![](_page_41_Picture_3.jpeg)

## 学校で利用しているGoogleアカウントの場合

Googleアカウント連携をすることで、LOUNGEにログインする際に、Googleのアカウントでログインをすることができます。

![](_page_42_Picture_4.jpeg)

| G Google にログイン                                                            |                                                   |
|---------------------------------------------------------------------------|---------------------------------------------------|
| アカウントの選択<br>「 <mark>enageed.net</mark> 」に移動                               |                                                   |
| <ul> <li>新年度先生<br/>teacher23@example.com</li> <li>別のアカウントを使用</li> </ul>   | ]                                                 |
| 続行するにあたり、Google はあなたの名前、メールア<br>ドレス、言語設定、プロフィール写真を enageed.net<br>と共有します。 | Googleのログインページが表示されたことを確認し<br>て、連携をしたいアカウントを選びます。 |
| 本語 • ヘルブ ブライバシー                                                           | 規約                                                |

Googleアカウントにログインをしていない場合は、Googleアカウントのログインをすることで連携をすることができます。

| 1 ioogle にログイン                                                                               | <b>2</b> G Google にログイン                                                                                               |
|----------------------------------------------------------------------------------------------|----------------------------------------------------------------------------------------------------|
| ログイン<br>「enageed.net」に移動<br>メールアドレスまたは電話番号<br>メールンドレスを応わた場合                                  | ログイン<br>「enageed.net」に移動<br>メールアドレスまたは電話番号<br>teacher23@example.com<br>ネールフドレスを応われた物白<br>続行するにあたり、Google はあなたの名前、メールア |
| 続行するにあたり、Google はあなたの名前、メールア<br>ドレス、言語設定、プロフィール写真を enageed.net<br>と共有します。                    | ドレス、言語設定、プロフィール写具を enageed.net<br>と共有します。<br>アカウントを作成 次へ                                                              |
| アカウントを作成 次へ                                                                                  |                                                                                                    |
| 3<br>Google にログイン<br>新年度 先生<br>eacher23@example.com                                          |                                                                                                    |
| - パスワードを入力<br>                                                                               | 学校で利用しているGoogleアカウントの<br>「メールアドレス」&「パスワード」でログイン<br>をすることで連携をすることができます。                                                |
| 続行するにあたり、Google はあなたの名前、メールア<br>ドレス、言語設定、プロフィール写真を enageed.net<br>と共有します。<br>パスワードをお忘れの場合 次へ |                                                                                                    |

「Google 連携済み」状態にすることでログインをする際、**連携したGoogleアカウント**で ログインをすることができます。

| アカウン | ト設定 |            |                       |                                          |
|------|-----|------------|-----------------------|------------------------------------------|
|      | 0   | 学校名<br>お名前 | 新年度検証学校<br>新年度 先生     | 「連携解除」ボタンを選択する<br>ことで連携を解除することもで<br>きます。 |
|      |     | メールアドレス    | teacher23@example.com |                                          |
|      |     | 選択クラス      | 1-1                   |                                          |
|      |     | アカウント連携    | Google 連携済み 連携解除      |                                          |
|      |     |            | Microsoftアカウント連携      |                                          |

| 20 | LOGIN<br>先生<br>メールアドレス                                                          |
|----|---------------------------------------------------------------------------------|
|    | ログイン画面でGoogleのボタンを選択する<br>バスワード ことで、連携したGoogleアカウントで、<br>LOUNGEにログインをすることができます。 |
|    | ログインしたままにする<br>ログイン<br>または他のアカウントでサインイン。<br>Google Microsoft                    |

## 学校で利用している Microsoft アカウントの場合

Microsoftアカウント連携をすることで、LOUNGEにログインする際に、 Microsoftのアカウントでログインをすることができます。

![](_page_45_Picture_4.jpeg)

![](_page_45_Picture_5.jpeg)

Microsoftアカウントにログインをしていない場合は、Microsoftアカウントのログインをすることで連携をすることができます。

| Microsoft               |                                   |
|-------------------------|-----------------------------------|
| + < >, < >,             | Microsoft                         |
| 54.54.5                 | ← teacher23@example.microsoft.com |
| メール、電話、Skype            | パスワードの入力                          |
| アカウントをお持ちではない場合、作成できます。 |                                   |
| アカウントにアクセスできない場合        | パスワード                             |
|                         | パスワードを忘れた場合                       |
|                         | サインイン                             |
|                         |                                   |

| 3 |                                   |                                                    |
|---|-----------------------------------|----------------------------------------------------|
|   | ← teacher23@example.microsoft.com |                                                    |
|   | パスワードの入力<br>                      | 学校で利用しているMicrosoftアカウントの<br>「メールアドレス」&「パスワード」でログイン |
|   | パスワードを忘れた場合サインイン                  | をすることで連携をすることができます。                                |
| - |                                   |                                                    |

「Microsoft 連携済み」状態にすることでログインをする際、連携した Microsoft アカウ ントでログインをすることができます。

| アカウント設定 | Ê                |                                                         |                                      |
|---------|------------------|---------------------------------------------------------|--------------------------------------|
| 8       | 学校名<br>お名前       | 新年度検証学校<br>新年度 先生                                       | 「連携解除」ボタンを選択することで<br>連携を解除することもできます。 |
|         | メールアドレス<br>選択クラス | teacher23@example.com<br>1-1                            |                                      |
|         | アカウント連携          | アカウント連携     Googleアカウント連携       Microsoft 連携済み     連携解除 |                                      |
|         |                  | n ENAGE                                                 | ED                                   |

| <b>LOGIN</b><br>先生<br>メールアドレス                                                            |
|------------------------------------------------------------------------------------------|
| パスワード<br>ログイン画面でMicrosoftのボタンを選択す<br>ることで、連携したMicrosoftアカウントで、<br>LOUNGEにログインをすることができます。 |
| ログイン<br>または他のアカウントでサインイン。<br>Google Google Microsoft                                     |

#### アプリのようにデスクトップにアイコンを追加することができます。

## Google Chrome(PCの場合)

![](_page_48_Picture_4.jpeg)

| O O - ENAGEED LOUNGE × +                                              |                                                                                                    | •                   |
|-----------------------------------------------------------------------|----------------------------------------------------------------------------------------------------|---------------------|
| $\leftrightarrow$ $\rightarrow$ C $\bigcirc$ lounge.enageed.net/login |                                                                                                    | 🔀 🏠 🔂 🔂 🛃 🔁         |
|                                                                       | Cのページのショートカットを作成<br>ショートカットは Chrome で開きます<br>でで ENAGEED LOUNGE<br>lounge.enageed.net<br>キャンセル 作成<br>LOGIN<br>先生 |                     |
| and the second second                                                 | x-ルアドレス     [作成]を押す       アイコンが追り                                                                               | Fとデスクトップに<br>加されます。 |
|                                                                       | バスワード                                                                                                    |                     |
|                                                                       | ログイン<br>または他のアカウントでサインイン。<br>Google Microsoft                                                                   |                     |

## Google Chrome(タブレットの場合)

![](_page_49_Picture_3.jpeg)

## Safari(PCの場合) <u>※macOS Sonoma以降のバージョンにのみ適応。</u>

![](_page_50_Picture_3.jpeg)

![](_page_50_Picture_4.jpeg)

## Safari(タブレットの場合)

![](_page_51_Picture_3.jpeg)

## お問い合わせいただく前に

- 1. 下記の方法で解決するかお試しください。
  - ページを再読み込みし、更新する。
  - 使用端末がネットワークに繋がっているかどうか確認する。
  - 一度操作画面からログアウトし、再度ログインする。
  - 端末を再起動する。
- 2. ヘルプページ「よくあるお問い合わせ(FAQ)」をご確認いただき、 解決されない場合は、お問い合わせフォームよりご連絡ください。

ヘルプページURL https://www.enageed.jp/lounge-help

## 改版履歴

| 版数   | 発行日         | 改訂履歴                                                     |
|------|-------------|----------------------------------------------------------|
| 第1版  | 2022年3月1日   | 初版発行                                                     |
| 第2版  | 2022年3月8日   | パスワード有効期限の延長<br>機能公開日を掲載                                 |
| 第3版  | 2022年3月14日  | 生徒登録機能の仮パスワード配布方法追<br>記                                  |
| 第4版  | 2022年4月6日   | 学期末振り返り<br>CSVインポートについて追記                                |
| 第5版  | 2022年4月20日  | CSVインポートについて修正<br>よくあるお問い合わせを追記                          |
| 第6版  | 2022年6月9日   | 先生・生徒を削除する方法を追記                                          |
| 第7版  | 2022年6月14日  | 学校管理者画面の解説動画についてを追<br>記                                  |
| 第8版  | 2022年6月20日  | アセスメント更新<br>仮パスワードPDFについてを追記                             |
| 第9版  | 2022年7月26日  | アセスメント機能を追記<br>GEARの管理機能を追記                              |
| 第10版 | 2022年8月30日  | 生徒画面の並び替え<br>先生・生徒の最終アクセス日を追記                            |
| 第11版 | 2022年10月19日 | ENAGEED GLIDEについての説明<br>GLIDE更新機能を追記                     |
| 第12版 | 2022年12月2日  | Topページの説明にGLIDEの<br>実施状況表示を追加                            |
| 第13版 | 2023年1月5日   | パスワードリセット方法を追記<br>先生が離任する場合の操作方法を追記<br>生徒が転学する場合の操作方法を追記 |
|      |             |                                                          |

## 改版履歴

| 版数   | 発行日        | 改訂履歴                                          |
|------|------------|-----------------------------------------------|
| 第15版 | 2023年2月8日  | 推奨環境の更新<br>ネットワーク設定が必要なドメイン更新                 |
| 第16版 | 2023年3月28日 | デジタル教材の構成変更を反映                                |
| 第17版 | 2023年6月7日  | クラスー括編集について追記<br>生徒ー括編集について追記<br>振り返り画面の画像を更新 |
| 第18版 | 2023年7月5日  | ENAGEED LOUNGE Top画面の更新<br>その他説明用画像の更新        |
| 第19版 | 2023年7月20日 | GLIDE説明内容の修正<br>振り返り画面の画像変更                   |
| 第20版 | 2023年9月21日 | 推奨環境の更新                                       |
| 第21版 | 2023年10月4日 | LOUNGE Top 画面画像変更<br>振り返り画面画像変更               |
| 第22版 | 2023年11月6日 | CSVインポートエラー時の確認事項追加                           |
| 第23版 | 2024年7月16日 | 目次の更新<br>生徒登録画面の差し替え                          |
| 第24版 | 2024年8月29日 | GEAR利用状況·設定機能説明追加                             |

#### 〈商標について〉

本文中に記載されている会社名、製品名等は、各社の登録商標または商標です。 本ドキュメントは、独立した(出版物)であり、商標登録している各社が認定、後援、その他承認したものではありません。

※iPad、iPhone、Mac、Safariは米国および他の国々で登録されたApple Inc. の商標です。

※iPhone商標は、アイホン株式会社のライセンスに基づき使用されています。

※iOS商標は、米国Ciscoのライセンスに基づき使用されています。

※Google、Android、Google Chrome、Chromebook は、Google LLC の商標です。

※Windows、Microsoft Edge、Internet Explorerは、米国Microsoft Corporationの米国およびその他の国における登録商標です。